智慧網路系統建置與實作

網管輔導員:李 煒 alfred@ntpc.edu.tw 80723456-517

新北市教網

# 課程主題及環境需求

Lab需求雙螢幕或是開兩台電腦上課較優。 在學校操作較好。校外要用vpn。 智慧 網路 管理 系統 網路架構說明 網段分配說明 瞭解使用siraya觀察各種交換器L2、L3。 用PRTG實現 nms.ntpc.edu.tw https://www.paessler.com/ PRTG DEVICE 
Sensor 
WLC sensor 
SFlow 比較各家智慧網管。 網路偵測工具介紹tcpview、process explore

# 整體網路架構(拓譜建立)

• 整體系統架構圖

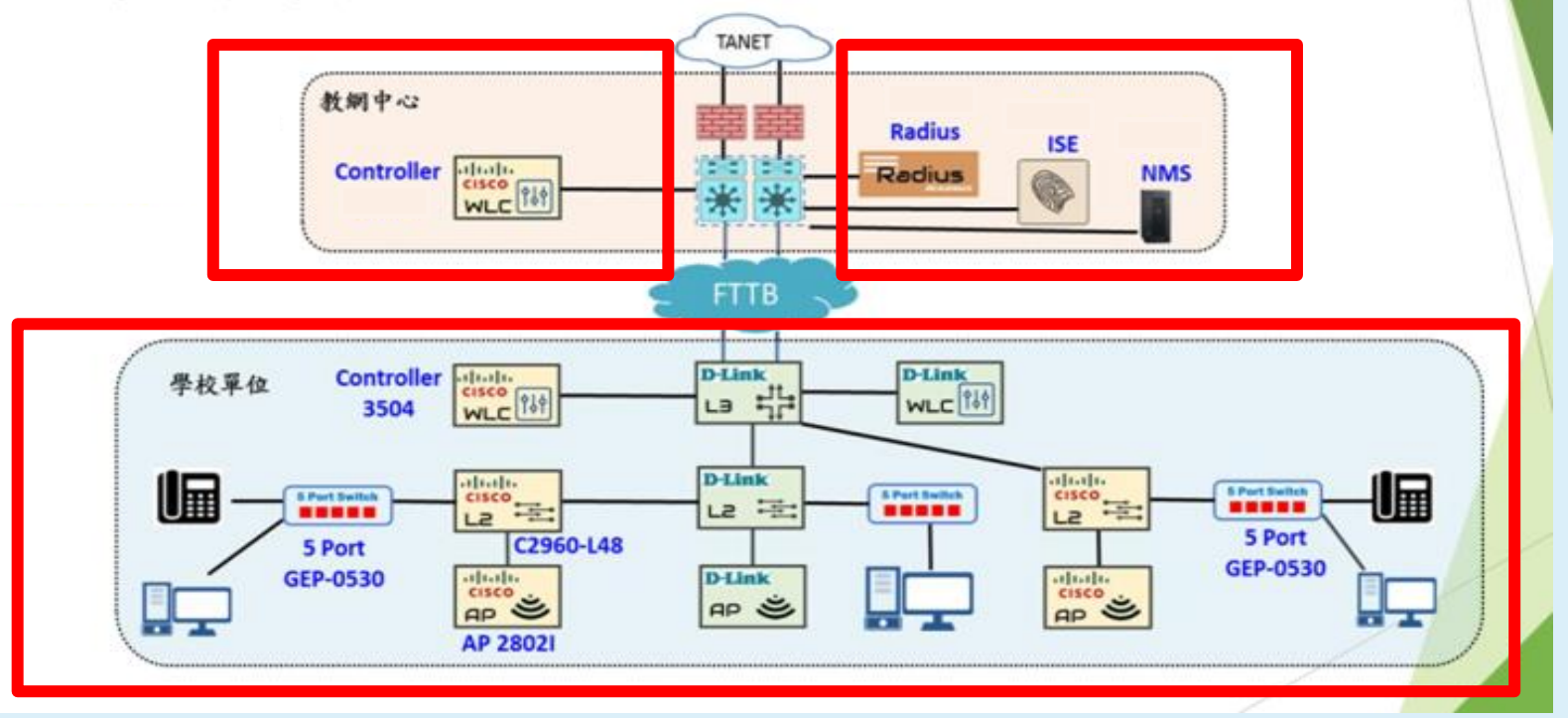

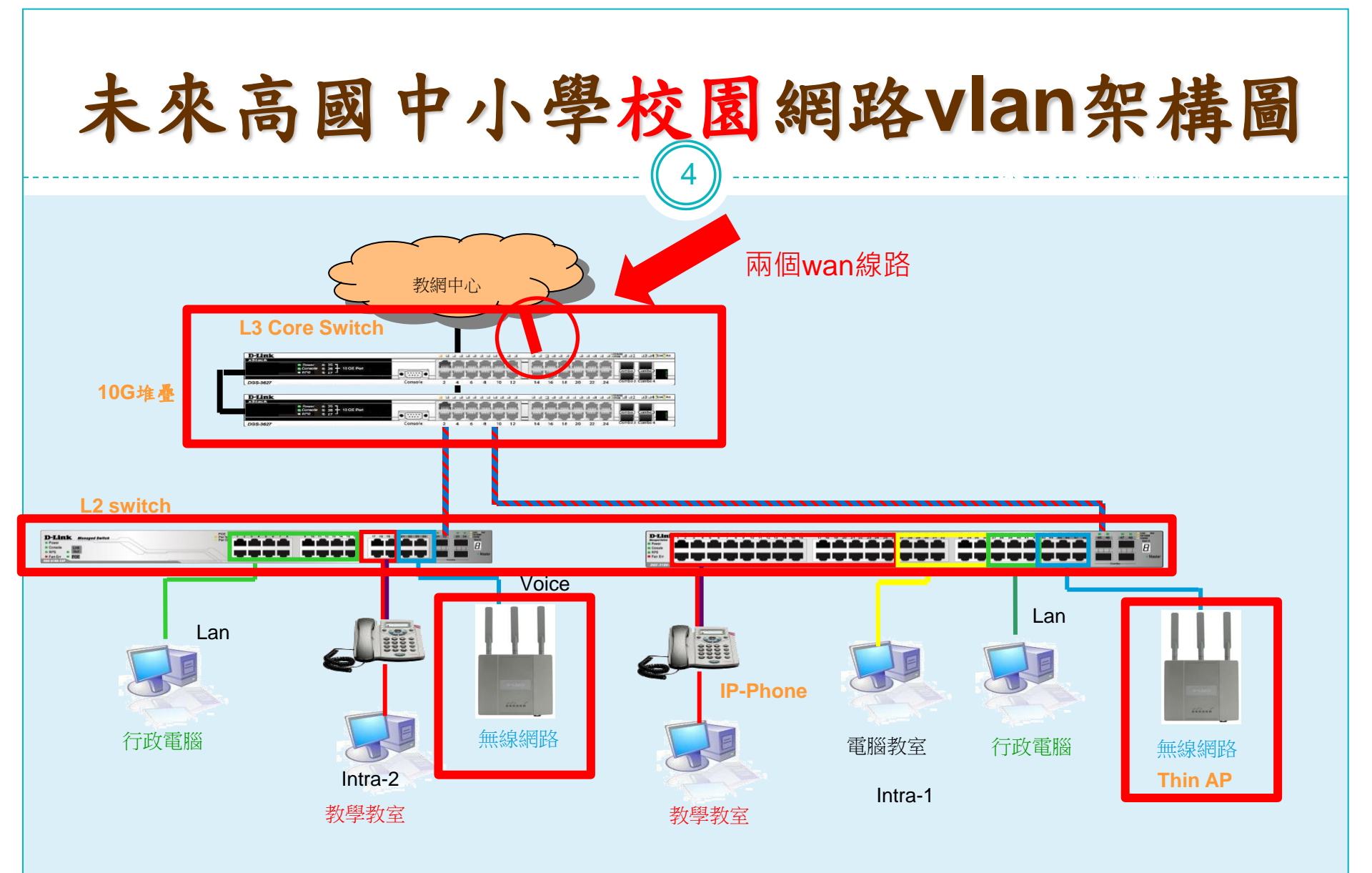

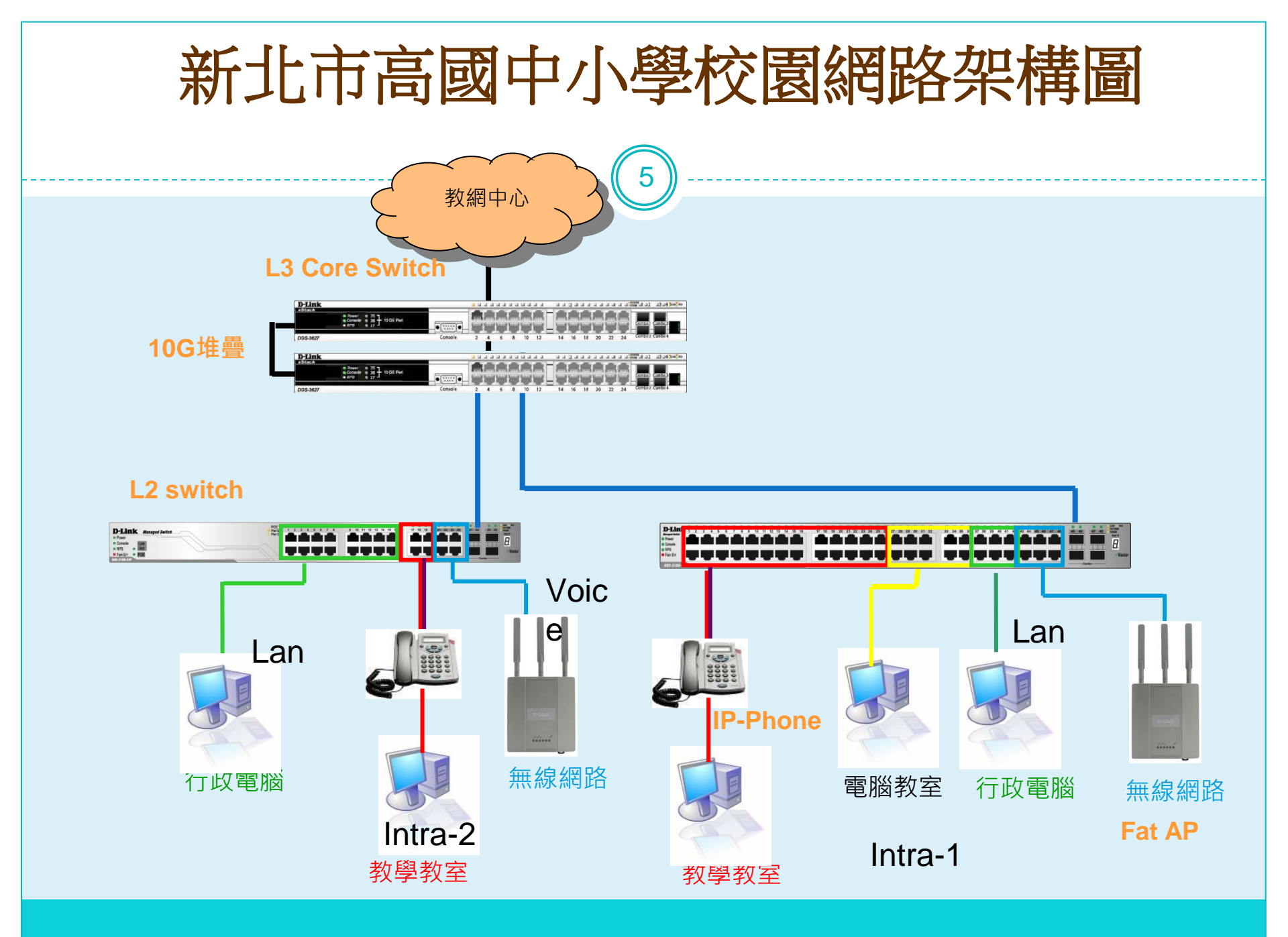

(實作資料)學校ip分配表

6

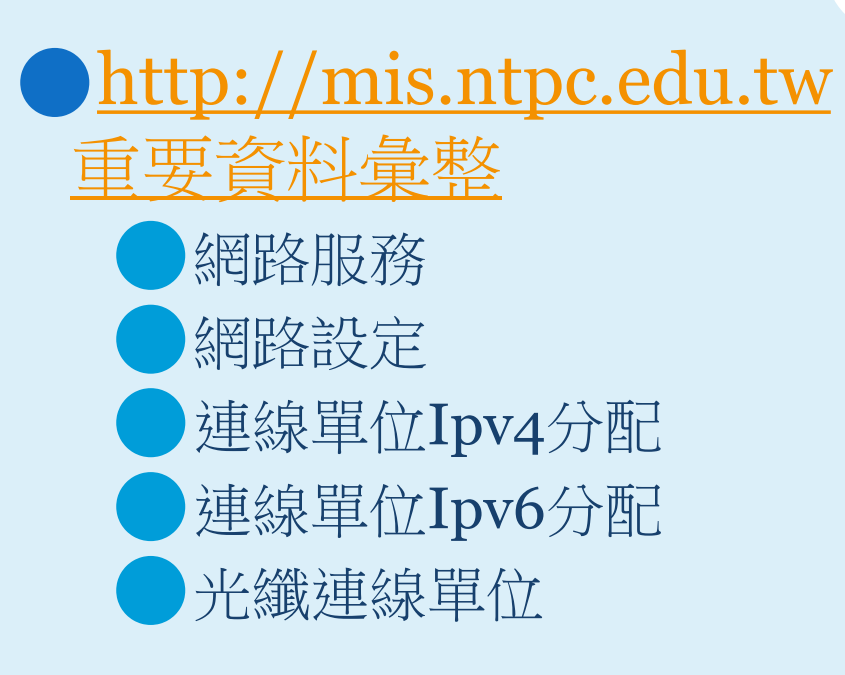

# 學校IP基本網段(考試:vlan 31-34網段)

| Vlan    | -VID- | -網段               | 7IPv6                 | -用途                           |
|---------|-------|-------------------|-----------------------|-------------------------------|
| Mgt     | 1     | 10.226.56.254     | 2001:288:22xx:1::/64  | 網管用 >101 L2,>201 AP           |
| Wan     | 2     | 163.20.202.184/29 | 2001:288:2201::xx/124 | 對外連結網段                        |
| Lan     | 5     | 163.20.66.254/24  | 2001:288:22xx:5::/64  | 行政用 <sub>保留&lt;10</sub> ;>250 |
| dsa_wan | 8     | 10.253.56.254/24  | 2001:288:22xx:8::/64  | DSA-WAN IP<br>(10.253.56.1)   |
| Intra-1 | 10    | 10.231.56.254/24  | 2001:288:22xx:10::/64 | 電腦教室                          |
| Intra-2 | 20    | 10.241.56.254/24  | 2001:288:22xx:20::/64 | 教學教室                          |
| Voice   | 25    | 10.243.56.0/24    | 2001:288:22xx:25::/64 | VoIP                          |
| Wlan    | 30    | 10.251.56.254/24  | 2001:288:22xx:30::/64 | 無線網路 (IP移至<br>DSA-3600使用)     |
| WPA2    | 35    | 10.245.56.0/24    | 2001:288:22xx:35::/64 | 無線WAP2用                       |
| MAC     | 36    | 10.247.56.0/24    | 2001:288:22xx:36::/64 | 無線Mobile用                     |

### PRTG NETWORK MONITOR

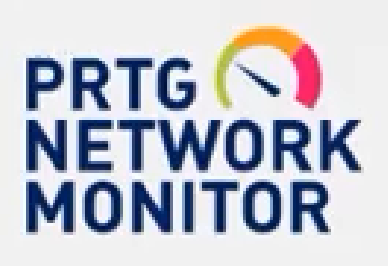

新北市教網

- 監視DHCP、DNS、Gateway
- 監視學校L3 Router重要 port
  - 監視重要電腦
- 監視cisco wifi
- 設計一個手機監控智慧網管

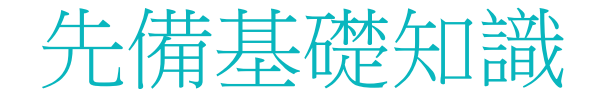

9

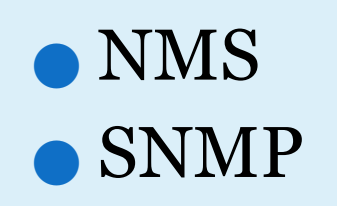

<u>https://youtu.be/Lq7j-QipNrI</u>

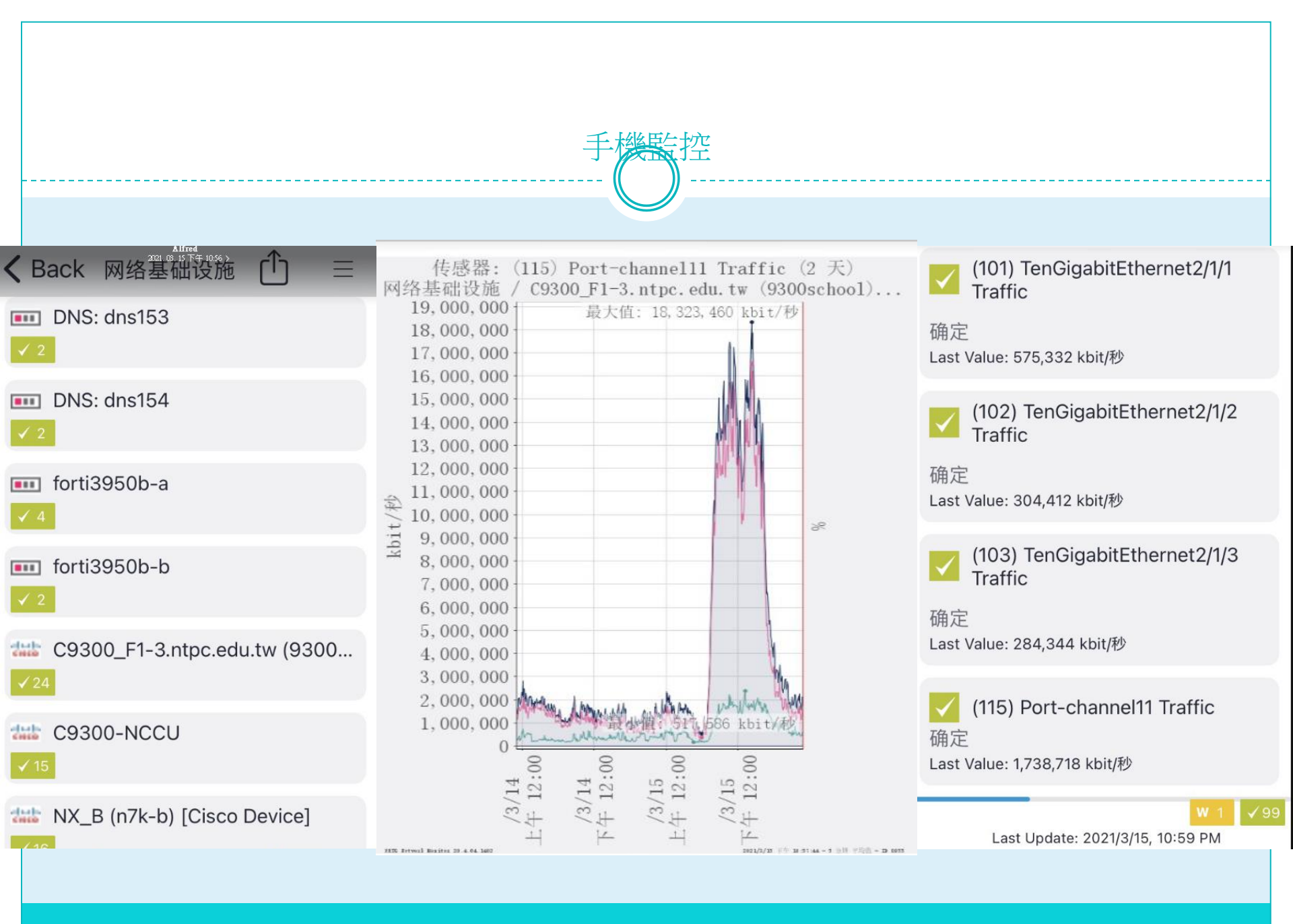

|   |   |   |      |                         | 下載 www.paessler.com                          |  |
|---|---|---|------|-------------------------|----------------------------------------------|--|
|   |   |   |      |                         |                                              |  |
| 4 | ÷ | C | () h | ttps://www.paessler.com |                                              |  |
|   |   |   |      | L2                      | PAESSLER PRODUCT + PRICING LEARN + SUPPORT + |  |

### Work smarter, start monitoring

PRTG monitors your whole IT infrastructure 24/7 and alerts you to problems before users even notice. Find out more about the monitoring software that helps system administrators work smarter, faster, better.

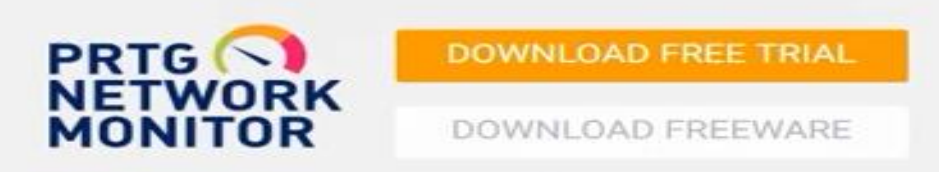

| PRTG                  | Network Monitoring Software<br>Version 18.4.47.1962 (December 11th, 2018)                                 |
|-----------------------|----------------------------------------------------------------------------------------------------|
| Languages             | English, German, Spanish, French, Portuguese, Dutch, Russian,<br>Japanese, and Simplified Chinese         |
| Unified<br>Monitoring | Network devices, bandwidth, servers, applications, virtual<br>environments, remote systems, IoT, and more |

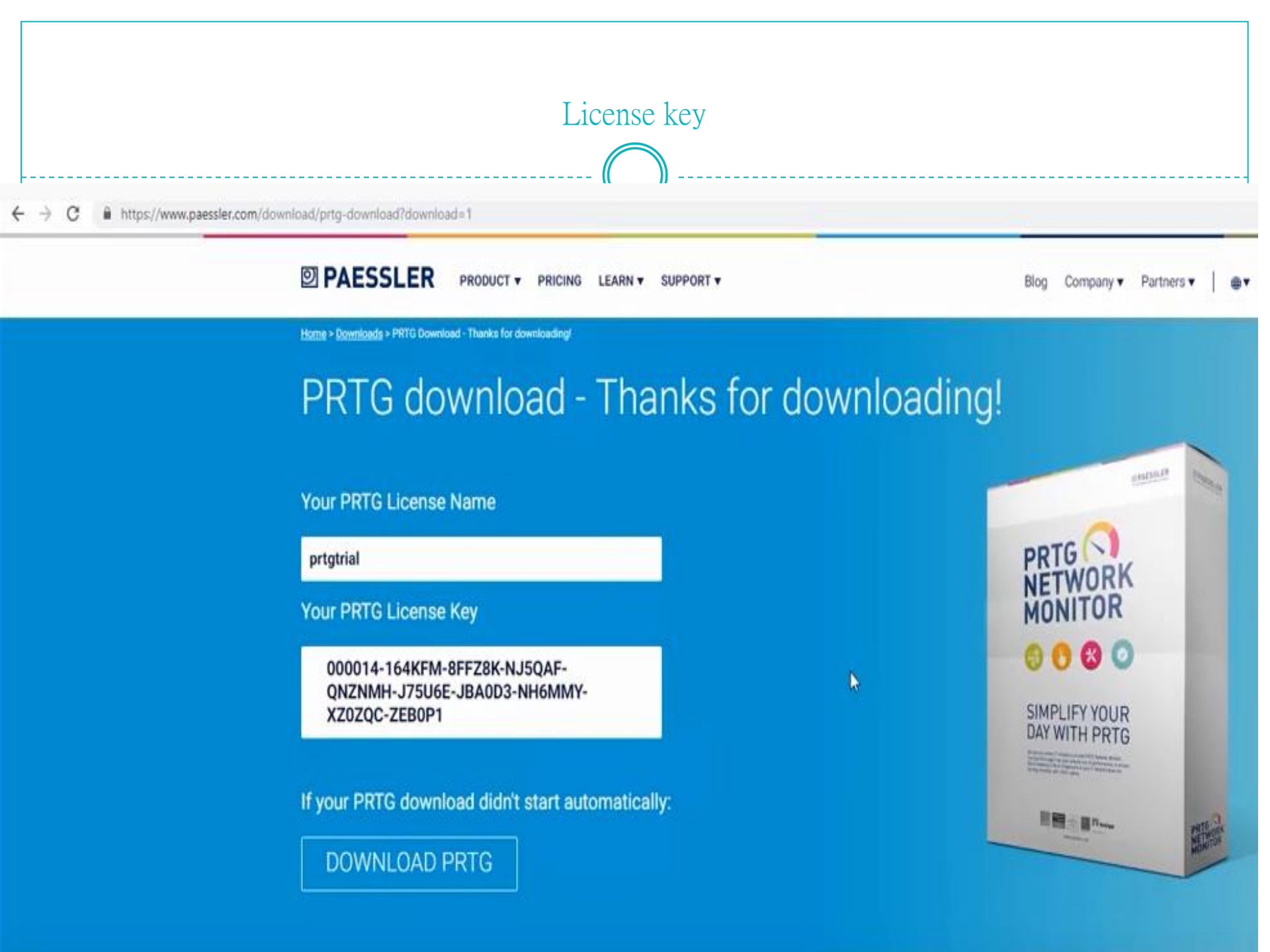

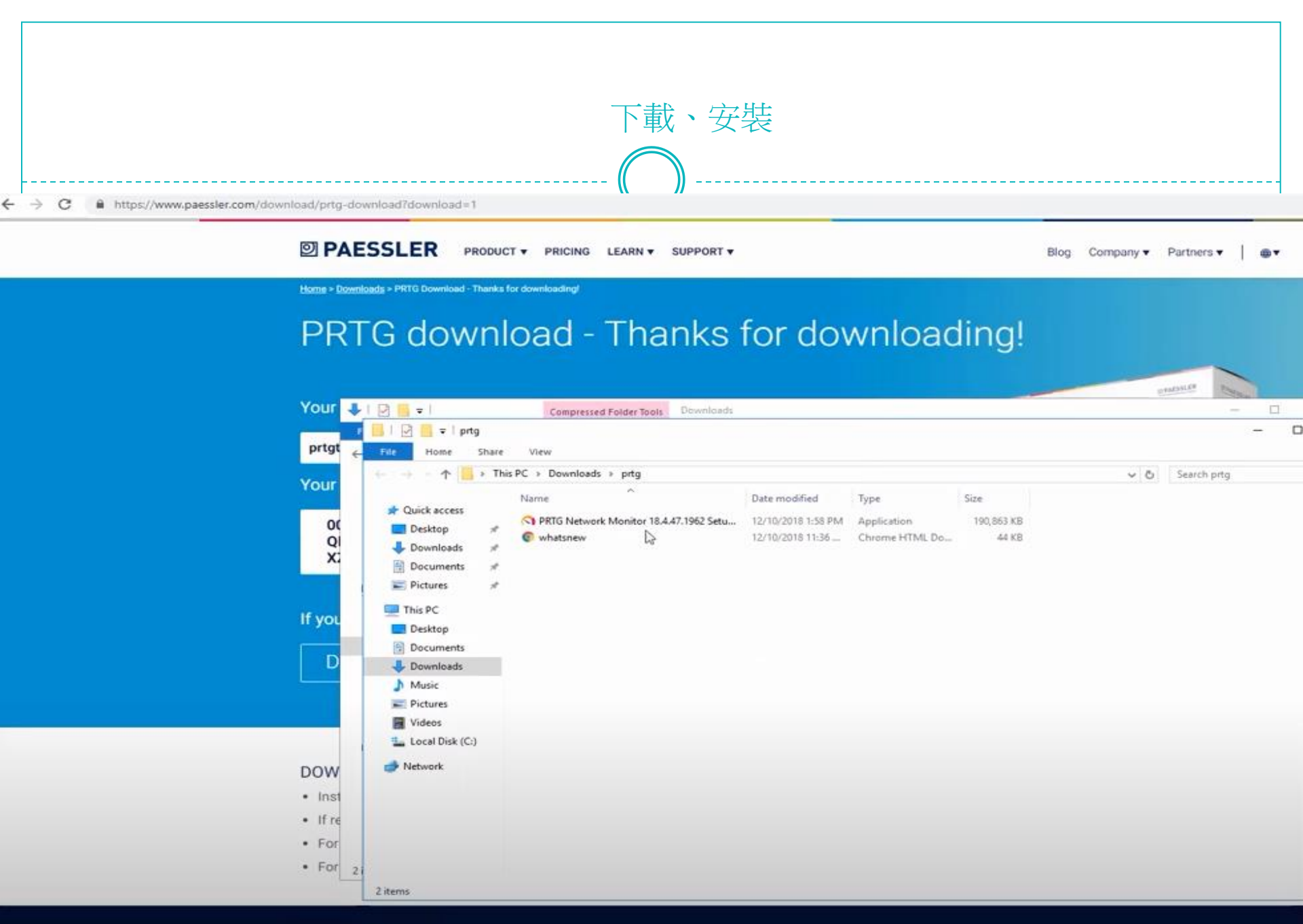

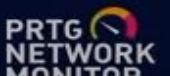

BLOG

|                                                                                                    | E-mail and lice                                                                                                    | ense key          |                                                                                                    |                                                                                                    |
|----------------------------------------------------------------------------------------------------|----------------------------------------------------------------------------------------------------|-------------------|----------------------------------------------------------------------------------------------------|----------------------------------------------------------------------------------------------------|
| ← → C                                                                                                    |                                                                                                    | com/d             | ownload/prtg-download?download=1                                                                                                    |                                                                                                    |
|                                                                                                    | ARN ¥ SUPPORT ¥ Blog                                                                                                    | Company   Partner | PAESSLER PRODUCT + PRICING LEARN + SUPPORT +                                                                                                    | Blog Company ▼ Partners ▼   ⊕▼                                                                                                    |
| PRTG download - T<br>Your PRTG License Name<br>prtgtrial<br>Your PRTG License Key<br>000014-164KFM-8FFZ8K-NJ5QAF-<br>QNZNMH-J75UGE-JBA0D3-NH6MMY-<br>XZ0ZQC-ZEB0P1<br>If your PRTG download didn't start autom<br>DOWNLOAD PRTG | Setup - PRTG Network Monitor  Setup - PRTG Network Monitor  Memory and Monitor  Memory and Memory and Memory and Memory |                   | PRTG download - Thanks for<br>Your PRTG License Name<br>prtgtrial<br>Your PRTG License Key<br>000014-164KFM-8FFZ8K-NJSQAF-<br>QNZNMH-J75USE-JBA0D3-NH6MMY-<br>XZ0ZQC-ZEB0P1<br>If your PRTG download didn't start automatically:<br>DOWNLOAD PRTG | And Council Council Co |
| DOWNLOAD PRTG AND GET STARTED IN  Install PRTG Network Monitor in your network an                                                                                                    | A FEW MINUTES                                                                                                    |                   | DOWNLOAD PRTG AND GET STARTED IN A FEW MINUTES                                                                                                    |                                                                                                    |

- If required, all your settings and data from the trial phase can be kept in your commercial edition.
- For technical support check our manual and Knowledge Base or open a support ticket.
- For questions regarding purchasing and available licenses, please contact sales@paessler.com.

- Install PRTG Network Monitor in your network and enter your license key. Watch this video how to do it.
- If required, all your settings and data from the trial phase can be kept in your commercial edition.
- For technical support check our manual and Knowledge Base or open a support ticket.
- For questions regarding purchasing and available licenses, please contact sales@paessler.com.

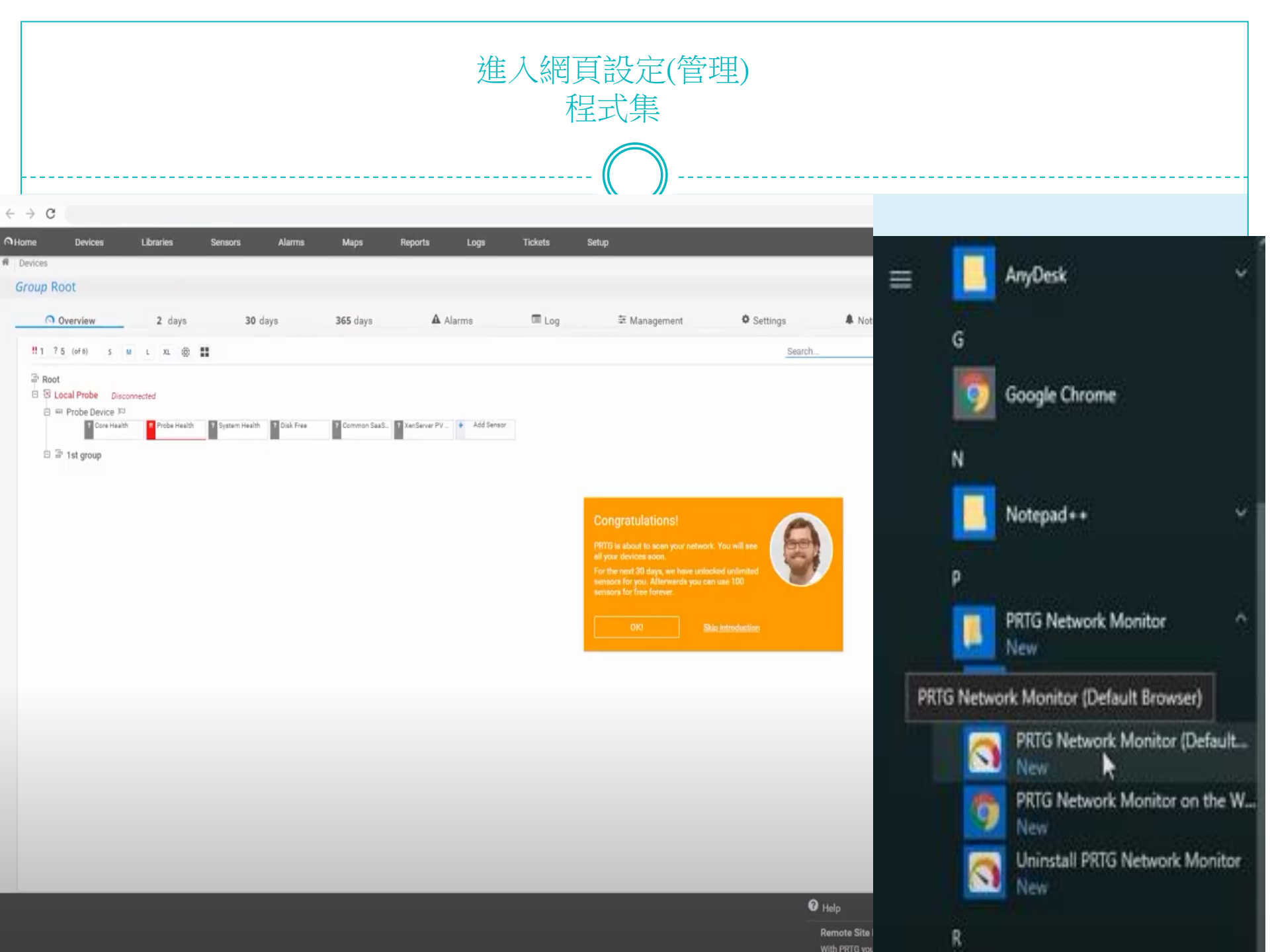

### PRTG Monitor後台,新密碼!(很重要)

| PAESSI       | FR              |            | DDTC N  | atwork Manitor |                                                                                                    |                                                                                                    |                                                                                                  |                  |
|--------------|-----------------|------------|---------|----------------|----------------------------------------------------------------------------------------------------|----------------------------------------------------------------------------------------------------|--------------------------------------------------------------------------------------------------|------------------|
| FALJJL       | - L IX          |            | PRIGN   |                |                                                                                                    |                                                                                                    |                                                                                                  |                  |
| 核心连接的探       | 针设置             | 用于监控的探针设置  | 服务启动/停止 | 日志和信息          |                                                                                                    |                                                                                                    |                                                                                                  |                  |
| PRTG Web     | 服务器             | PRTG 核心服务器 | 群集      | 管理员            |                                                                                                    |                                                                                                    |                                                                                                  |                  |
| -PRTG 条统管理   | 星员用户帐户的         | 登录凭据       |         |                | RTG Network Monitor - PRTG Administ                                                                                                    | tration Tool                                                                                                    |                                                                                                  |                  |
| 电子邮件地址:      | alfred@ntpc.edu | ı.tw       |         |                | PAESSLER                                                                                                    |                                                                                                    | PRTG Netw                                                                                        | vork Mo          |
| 登录名 <b>:</b> | alfred          |            |         |                | Probe Settings for Core Connection                                                                                                    | Probe Settings for Monitoring                                                                                                    | Service Start/Stop                                                                               | Logs and         |
| 密码:          | ********        | ***        | 生成      | 新密码            | Web Server                                                                                                    | Core Server Clus                                                                                                    | ster Adr                                                                                         | ninistrator      |
|              |                 |            |         |                | Secure HTTPS Server (standard po     Insecure HTTP server (standard po     Expert configuration                                                                                                    | vrt 443, recommended, mandatory f<br>ort 80, not recommended)<br>b Server                                                                                      | or Internet access)                                                                              |                  |
|              |                 |            |         |                | Secure HTTPS Server (standard po<br>Insecure HTTP server (standard po<br>Expert configuration  Select IP Address for PRTG's We<br>Localhost: Use 127.0.0.1 (PRTG w<br>AI IPs: Use all IPs available on this<br>Specify IPs:                                          | art 443, recommended, mandatory f<br>ort 80, not recommended)<br><b>b Server</b><br>ill not be accessible from other comp<br>computer (Note: Selected TCP por  | or Internet access)<br>auters)<br>t must be available on all IP                                  | 5)               |
|              |                 |            |         |                | Secure HTTPS Server (standard po<br>Depert configuration  Select IP Address for PRTG's We<br>Localhost: Use 127.0.0.1 (PRTG w<br>AI IPs: Use all IPs available on this<br>Specify IPs:<br>Select all IPs                                                             | vt 443, recommended, mandatory f<br>ort 80, not recommended)<br><b>b Server</b><br>ill not be accessible from other comp<br>: computer (Note: Selected TCP por | or Internet access)<br>auters)<br>t must be available on all IP<br>La<br>descriect all           | 's)              |
|              |                 |            |         |                | Secure HTTPS Server (standard po<br>Insecure HTTP server (standard po<br>Depert configuration     Select IP Address for PRTG's We<br>Outcahost: Use 127.0.0.1 (PRTG w<br>AI IPs: Use all IPs available on this<br>Ospedfy IPs:<br>Select System Language<br>English  | vt 443, recommended, mandatory f<br>ort 80, not recommended)<br><b>b Server</b><br>il not be accessible from other comp<br>is computer (Note: Selected TCP por | or Internet access)<br>suters)<br>t must be available on all IP                                  | 's)              |
|              |                 |            |         |                | Secure HTTPS Server (standard pol<br>Insecure HTTP server (standard pol<br>Expert configuration     Select IP Address for PRTG's We<br>Uccahost: Use 127.0.0.1 (PRTG w<br>Al IPs: Use all IPs available on this<br>Specify IPs:<br>Select System Language<br>English | vt 443, recommended, mandatory f<br>ort 80, not recommended)<br><b>b Server</b><br>Il not be accessible from other comp<br>computer (Note: Selected TCP por    | or Internet access)<br>outers)<br>t must be available on all IP<br>descriect all<br>Save & Close | 's)<br>Ps<br>Can |

#### Setting設定 ◎主页 设备 库 传感器 警报 拓扑图 报表 日志 工単 设置 设备 群组 Root 2 天 ▲ 警报 论 设置 🔿 概述 30 天 365 天 □ 日志 葦 管理 🚡 Root 白白本地探? Core H... 2 传感器 🗄 📼 Probe Device 🖂 😑 📩 网络发现 □ 🔓 网络基础设施 🖻 📾 DNS: dns153 🗁 PING DNS 🖻 📾 DNS: dns154 🖂 PING DNS 🖻 📾 forti3950b-a 🖂 (003) HA-120 (004) HA-64 (379) TO\_N7K\_A (380) Traffic Traffic Traffic To Now Switch 🛱 📾 forti3950b-b 🏳 (379) TO\_N7K\_A (380) Traffic To Nou Switch 🖻 📾 C9300\_F1-3.ntpc.edu.tw (9300scho... 🔎 (036) (037) (038) (096) (101)(102) (115) Port-(502) (503) T- 20500 0 C1 TanGiashitEtha TonGioshitEtha TanGiaphitEtha GiashitEthorno TonGiaphitEtha TanGiaphitEtha TonGiaphitEtha channel11 Traffic To 2050P A E1 (504) To\_C3750-(031) (036) (037) (038) (040) (041) (042) (119) To\_C3750- System Health CHT A Teaffic GiashitEthors TanGiashitEtha TanGiashitEtha TanGiaphitEtha TanGiashitEtha TanGiaphitEtha CHT A Traffic CDU TanGi -hitEtha System Health System Health System Health System Health rth 75 N P (iii eta 泊座 🖻 📾 C9300-NCCU 🖾 (142) Port-正常运行时间 1 (060) Ping 1 (060) (062) N7K-B-ae2 (066) N7K-B-(126) (128) N7K-B-ae2 System Health Traffic TonGiaphitEtho channel10 Traffic TonGioshitEtho 5620 Teaffic TonGinabitEtha Traffic CDU (065) (067) (129) SRX-ae4 (131)(132) N7K-B-TanGiashitEtha TanGiashitEtha Traffic TonGiaphitEtha ao20 Traffic 😑 📾 NX\_B (n7k-b) [Cisco Device] 🖂 (151060492) (151060502) (151060512) (151060522) (369098758) (369098771) (369098783) (369098784) (369098785) (369099099) Man12 Traffic Man 22 Traffie VIan22 Traffic Man 12 Traffic nort channel7 nort channel20 port channel22 port channel22 port channel21 port channel210 (369099192) (369102845) (369102846) (369102847) System Health System Health port\_channel//1\_port nort nort CDU Mamon □ 🔓 网络基础设施 😑 📖 Internet HTTP 🖻 🖮 DNS: 203.72.153.153 🖂 Ping 🖻 📾 DNS: 203.72.153.154 🖂 Ping 白 🔤 网关: 163.20.66.254 🖂 Ping

ş

### SNMP

| credentials for vieware/venserver |   | User D                                                                                                    |                                                                                                    |
|-----------------------------------|---|----------------------------------------------------------------------------------------------------|----------------------------------------------------------------------------------------------------|
|                                   |   | Password 0                                                                                                    |                                                                                                    |
|                                   |   | VMware Protocol 0                                                                                                    | HTTPS (recommended)                                                                                                    |
|                                   |   |                                                                                                    | OHTTP                                                                                                    |
|                                   |   | Session Pool                                                                                                    | Reuse session for multiple scans (recommended)                                                                                                    |
|                                   |   |                                                                                                    | O Create a new session for each scan                                                                                                    |
| Credentials for SNMP Devices      |   | SNMP Version                                                                                                    | Ov1                                                                                                    |
|                                   |   |                                                                                                    | v2c (recommended)                                                                                                    |
|                                   |   |                                                                                                    | O v3                                                                                                    |
|                                   | 2 | Community String $^{\odot}$                                                                                                    | public                                                                                                    |
|                                   |   | SNMP Port                                                                                                    | 161                                                                                                    |
|                                   |   | SNMP Timeout (Sec.)                                                                                                    | 5                                                                                                    |
|                                   |   | Due to internal limitations, you can o<br>CPU power. Currently, PATG is able to<br>that you can nin about 5,000 SMMP v<br>sensors with a 60-second interval on | nly monitor a limited number of sensors per second when using SNMP v3. The main limiting factor is<br>o handle roughly 40 requests per second and computer core, depending on your system. This means<br>r2 sensors with a 50-second scanning interval on a computer with two cores, and around 10,000<br>a system with four cores. If you expensence an increased interval Delay or Open Requests reading of |

|   |     |    |     |    | 面板介 | 闷  |    |  |  |
|---|-----|----|-----|----|-----|----|----|--|--|
| Ē | 传感器 | 警报 | 拓扑图 | 报表 | 日志  | 工单 | 设置 |  |  |
|   |     |    |     |    |     |    |    |  |  |

| 设备                                                                                                    |                              |                            |       |      |      |             |        |            |
|----------------------------------------------------------------------------------------------------|------------------------------|----------------------------|-------|------|------|-------------|--------|------------|
| 群组 Root                                                                                                    |                              |                            |       |      |      |             |        |            |
| ◎ 概述                                                                                                    | 2 天                          | 30 天                       | 365 天 | ▲ 警报 | ■ 日志 | <b>∓</b> 管理 | 🕏 设置   | ▲ 通知       |
| ‼1 ✔93 ?6 (共10                                                                                                    | 0) S M L XL (                | •                          |       |      |      |             | 搜索     | Q          |
| +                                                                                                    | 添加传感器                        |                            |       |      |      |             |        |            |
| □ ⇔ C9300_                                                                                                    | F1-3.ntpc.edu.tw (9300sch    | ool) [Cisco Device Cisco I | OS] 🏴 |      |      |             |        |            |
|                                                                                                    | (036) TenGigabitEthernet1/   | 1/1 Traffic 🏳              |       |      |      |             | 303,   | 933 kbit/秒 |
|                                                                                                    | (037) TenGigabitEthernet1/   | 1/2 Traffic 🏳              |       |      |      |             | 283,   | 515 kbit/秒 |
|                                                                                                    | (038) TenGigabitEthernet1/   | 1/3 Traffic 🏳              |       |      |      |             | 133,   | 974 kbit/秒 |
| V                                                                                                    | (096) GigabitEthernet2/0/48  | 8 Traffic 🏳                |       |      |      |             | 138,   | 665 kbit/秒 |
|                                                                                                    | (101) TenGigabitEthernet2/   | 1/1 Traffic 🏳              |       |      |      |             | 352,3  | 281 kbit/秒 |
|                                                                                                    | (102) TenGigabitEthernet2/   | 1/2 Traffic 🏳              |       |      |      |             | 251,   | 524 kbit/秒 |
|                                                                                                    | (103) TenGigabitEthernet2/   | 1/3 Traffic 🏳              |       |      |      |             | 545,   | 065 kbit/秒 |
|                                                                                                    | (115) Port-channel11 Traffic | 역 :                        |       |      |      |             | 1,305, | 734 kbit/秒 |
|                                                                                                    | (502) To_3950B_A_F1-1 Traf   | ffic 🏳                     |       |      |      |             | 483,   | B10 kbit/秒 |
|                                                                                                    | (503) To_3950B_B_F1-2 Traf   | fic 🏳                      |       |      |      |             | 698,   | 083 kbit/秒 |
|                                                                                                    | (504) To_C3750-CHT-4 Traff   | fic I¤                     |       |      |      |             | 167,   | 042 kbit/秒 |
|                                                                                                    | (031) GigabitEthernet1/0/24  | 4 Traffic 🏳                |       |      |      |             | 29,    | 076 kbit/秒 |
|                                                                                                    | (036) TenGigabitEthernet1/   | 1/1 Traffic 🏳              |       |      |      |             | 304,   | 034 kbit/秒 |
|                                                                                                    | (037) TenGigabitEthernet1/   | 1/2 Traffic 🏳              |       |      |      |             | 288,   | 949 kbit/秒 |
|                                                                                                    | (038) TenGigabitEthernet1/   | 1/3 Traffic 🏳              |       |      |      |             | 135,   | 126 kbit/秒 |
|                                                                                                    | (040) TenGigabitEthernet1/   | 1/5 Traffic 🏳              |       |      |      |             | 298,9  | 986 kbit/秒 |
|                                                                                                    | (041) TenGigabitEthernet1/   | 1/6 Traffic 🏳              |       |      |      |             | 1,052, | B33 kbit/秒 |
| Image: A start of the start of the start | (042) TenGigabitEthernet1/   | 1/7 Traffic 🏳              |       |      |      |             | 664,   | 865 kbit/秒 |

✓ (119) To C3750-CHT-4 Traffic I⊂

◎主页

设备

170,375 kbit/秒

#### Add device ← → C ① ① 127.0.0.1/group.htm?id=0&ttabid=1 ← → C ① ① 127.0.0.1/group.htm?id=0&tabid=1 Home Libraries Sensors Devices Alarms Reports Home Libraries Alarms Tickets Setup Sensors Maps Reports # Devices # Devices All All Group Roo Roo Favorite Devices Favorite Devices Ov Device List T Log ∃ Management O Settings A Notifica A Alarms T Log 30 days 365 days O Ovi Device List A Alarms 1 days days Q 12 W10 Dependencies 5 M L XL 🛞 🏭 Search. Dependencies a Root Add Group Add Group B D Loca Add Auto-Discovery Group Add Auto-Discovery Group hi V System Health. V Disk Free Common SasS. Business Proc. V Syslog Receiver + Add Sensor 100 % 28 % 100 % 0 % 0 % Add Device Add Device B Retwork Discovery E 🗄 Network Infrastructure ₩5 Sem... V 12 Sen... 🗄 🗟 Virtual Systems 🗸 11 Sen... E D Linux / MacOS / Unix I! PING W 5 Sens. II 24 Sen. ↓ 223 Se. U 3 Sens. B B Custom Sensors E H BURD F SNMP System . Ping 8 d 16 n 0 mee 7 J966 # Add Sensor 🗄 🎟 Synology 🛱 Add Sensor Run Auto-Discovery

| 将设备添                                 | 加到群組 网       | 络发现    |            |        |              |             |                     |           |                     | ▶ 将设备添加到群组 网络发现               |                       |           | ×  |
|--------------------------------------|--------------|--------|------------|--------|--------------|-------------|---------------------|-----------|---------------------|-------------------------------|-----------------------|-----------|----|
| 添加新<br><sup>必要时定》</sup>              | 设备<br>X设备名称、 | 地址以及针》 | 付自动发现、     | 凭据设置(\ | Windows \ Li | inux • VMwa | re/XEN 和 SN         | NMP)的选项   | <b>∏</b> ∘          | <b>&gt;¤77) H</b> ⊡, 10>40,40 | $(im + i\pi)$         |           |    |
| PRTG 手册                              | ├: 添加设备      |        |            |        |              |             |                     |           |                     | SNMP 设备凭据                     |                       |           |    |
|                                      |              |        |            |        |              |             |                     |           |                     | 鐵承自      岡                    | 端口: 161, 超时 (秒): 5 秒) |           |    |
| 设备名                                  | 你和地址         |        |            |        |              |             |                     |           |                     | SNMP 版本 🖲                     |                       |           |    |
| 设备名称                                 | 0            |        |            |        |              |             |                     |           |                     | O v1                          |                       |           |    |
| Device                               |              |        |            |        |              |             |                     |           |                     | ● v2c(推荐)                     |                       |           |    |
| in III + (                           |              |        |            |        |              |             |                     |           |                     | O v3                          |                       |           |    |
| IP版本《                                |              |        |            |        |              |             |                     |           |                     | 社区字符串 (Community String) 🖲    |                       |           |    |
| ● 使用                                 | IPv4 连接      |        |            |        |              |             |                     |           |                     | public                        |                       |           |    |
| ◯使用                                  | IPV6 注接      |        |            |        |              |             |                     |           |                     | public                        |                       |           |    |
| IPv4 地址                              | :/DNS 名称(    |        |            |        |              |             |                     |           |                     | SNMP 端口 0                     |                       |           |    |
|                                      |              |        |            |        |              |             |                     |           |                     | 161                           |                       |           |    |
| 需要此字                                 | 段。           |        |            |        |              |             |                     |           |                     | 招时 (秒) 🕕                      |                       |           |    |
| 标签 🛙                                 |              |        |            |        |              |             |                     |           |                     |                               |                       |           |    |
| 0                                    |              |        |            |        |              |             |                     |           |                     | 5                             |                       |           |    |
| 设备图标                                 | 0            |        |            |        |              |             |                     |           |                     | 数据库管理系统的凭据                    |                       |           |    |
| <ul> <li>•••</li> <li>•••</li> </ul> |              |        |            | 0      |              | 0           |                     | 0         | 0 🖲                 | 🕑 继承自 🔤 网络发现                  | (超时(秒): 60 秒)         |           |    |
|                                      | ○▣           |        |            |        |              |             |                     |           |                     |                               |                       |           |    |
|                                      |              | 0 **   | 0 ==       |        |              | 0 🕯         | $\bigcirc \bigcirc$ |           | 0 🗹                 | AWS 的凭据                       |                       |           |    |
| 0.                                   | 0 2          |        | 0 <b>B</b> | ( term | 0 🔛          |             | 0 C                 | 0 😁       | $\bigcirc$ <b>D</b> | 🐼 鎌承自 局 网络发现                  |                       |           |    |
| O EMC                                |              | 0 🛢    | O rujinu   |        | 0 🧔          | 0 🗖         | 0 🌺                 |           | 0 📼                 | 2477 H (1) 1034 (2020)        |                       |           |    |
| O 1166                               | 0 👙          | 0 🔀    | 0 🔇        | 0      | $\circ$      | 0           |                     | O leghech | 0 🔇                 |                               |                       |           |    |
| 0 🛄                                  | 0 🝣          | 00     | О ока      |        | 0 💵          | 0           | 0 🗖                 | 0 🌾       | 0 3                 | Credentials for Dell FMC      |                       |           |    |
|                                      |              |        |            |        |              |             |                     | 取游        | 確定                  |                               |                       | <u>取消</u> | 确定 |

<u>取消</u>

确定

确定

### Add sensor

#### ← → C 介 ① 127.0.0.1/group.htm?id=0&tabid=1 ← → C △ ③ 127.0.0.1/addsensor.htm?id=3062 Home Libraries Sensors Alarms Maps Reports Devices Home Libraries Sensors Alarms Maps Tickets Setup Devices Reports # Devices All Devices Local Probe \* Custom Sensors \* Group Roc Favorite Devices O Ovi A Alarms 30 days 365 days Device List Add Sensor to Device Synology Dependencies 5 M L XL 🔅 👪 #2 W10 Add Group 3 Root Monitor What? Target System Type? E C Loca Add Auto-Discovery Group BHE O Availability/Uptime () Windown O Storage and File Server O Cloud Services O Hardware Parameters hh System Health Olsk Free Common SasS. Business Proc. Syslog Rec Add Device O Bandwidth/Traffic O Disk Usage O Network Infrastructure () Linux/macOS E P Network Discovery ∃ ⇒ Network Infrastructure O Speed/Performance O Memory Usage O Custom Sensors O Virtualization 0S O Detabase ₩5 Sem. ✓ 253 Se. U 12 Sen. 🗉 🖹 Virtual Systems ✓11 Sen.: 🗄 🖹 Linux / MacOS / Unix II PING ₩5:Sens. II 24 Sen... ✓ 223 Se... U 3 Sens... Cancel sensor creation 🗄 🗟 Custom Sensors E = Buffalo P 0 msec Table(nas disk ... + Add Sensor 1,966 # SNMP System \_ Ping 8d 15h Search Q Type to search name or description 🗄 🛲 Synology 🖾 Run Auto-Discovery 0 Most Used Sensor Types

D

M

| MMP Memory                                                                 |                       | SNMP System Lintime                                                       |                  | SNMP Traffic                                                                                                    |                                                      |                                                            |                                    |                                                            |                 |                  |
|----------------------------------------------------------------------------|-----------------------|---------------------------------------------------------------------------|------------------|----------------------------------------------------------------------------------------------------|------------------------------------------------------|------------------------------------------------------------|------------------------------------|------------------------------------------------------------|-----------------|------------------|
| 1                                                                          | 0                     |                                                                           | 0                |                                                                                                    | 0                                                    |                                                            | 0                                  |                                                            | 0               |                  |
| impares it to an iP address<br>If this sensor to a device the D<br>ming an | WS service is         | Ping requests are used to sheak wh<br>device is reachable through the neb | ether a<br>vork. | To query data from a prote devi<br>127.0.0.1, or :1), add this device<br>the IP address it has in your net<br>the aenaor on this device. | ice (locathost,<br>e to PRTG with<br>work and create | If you want to monitor more t<br>the SNMP Cuators Advanced | han one OIO, von<br>Sensor instead | Usen mare generic OIO voluen<br>SNMP Linux Duk Frae Senuor | compared to the | Shown<br>of read |
| onitors a DNS server (Dom<br>rvice), resolves a domain r                   | ain Name<br>name, and | Monitors connectivity using Pin                                           | g                | Monitors the load of a CPU                                                                                                    | via SNMP                                             | Monitors a numerical valu<br>specific OID using SNMP       | e returned by a                    | Monitors the free disk spa<br>disk via SNMP                | ce on a logical | Monito<br>system |
| NS                                                                         | ?                     | Ping                                                                      | ?                | SNMP CPU Load                                                                                                    | ?                                                    | SNMP Custom                                                | ?                                  | SNMP Disk Free                                             | ?               | SNM              |

Technology Used?

O Performance Counters O NetFlow, sF

257 Matching Sensor Type

O Packet Shift

() Ping

### 加減sensor

|                | rview 2 days 30 days                                            | 365 days             | A Alarms                    | System Information                       | Log Ö         | Settings  |              | A Notifie |
|----------------|-----------------------------------------------------------------|----------------------|-----------------------------|------------------------------------------|---------------|-----------|--------------|-----------|
| To see         | sensor gauges here, please change the priority of one or more s | ensors to 青青青青☆ /青青素 | bbt.                        |                                          |               |           |              |           |
|                |                                                                 |                      |                             |                                          |               |           |              |           |
| °os ▼          | Sensor 🖗                                                        | Status 🖗             | Message                     |                                          | Graph         |           | Priority =   | ß         |
| <b>₽</b> 1.    | ? disk: 0 - disk id                                             | Unknown              | No data yet                 |                                          | Response Tir  | n No data | *****        | ß         |
| <b>₽</b> 2.    | ? Table(disk: 1): [tablename] / [rowidentifier]                 | Unknown              | No data yet                 |                                          | disk tempera  | t No data | *****        | 8         |
| • 3.           | 7 Table(disk: 2): [tablename] / [rowidentifier]                 | Unknown              | No data yet                 |                                          | disk tempera  | t No data | ******       | ß         |
| <b>⊷</b> 4.    | 7 Table(disk: 3): [tablename] / [rowidentifier]                 | Unknown              | No data yet                 |                                          | disk tempera  | t No data | *****        | ß         |
| • 5.           | Table(disksmart: 2): [tablename] / [rowidentifier]              | Unknown              | No data yet                 |                                          | disk smart at | n No data | *****        | ß         |
| • 6.           | Table(disksmart: 21): [tablename] / [rowidentifier]             | Unknown              | No data yet                 |                                          | disk smart at | No data   | ******       | ß         |
|                |                                                                 |                      | 1 to 6 of 6 >>>             |                                          |               |           |              |           |
| Recon          | nmended Sensors                                                 |                      |                             | la la                                    |               |           |              |           |
| riority        |                                                                 | Sensors              |                             |                                          | Total Sensors | Links     |              |           |
| ****           | *                                                               | 1×Ping               |                             |                                          | 1             | • Add     | These Sensor | s         |
| <b>k###</b> \$ | ,                                                               | 4×SNMP Tra           | affic, 1×SNMP Disk Free, 1× | CPU Load, 2×SNMP Memory, 1×RDP (Remote . |               | • Add     | These Sensor | 5         |
| ****           | 1                                                               | 4×SNMP Tra           | affic, 1×SNMP Disk Free, 1× | CPU Load, 2×SNMP Memory, 1×RDP (Remote . |               | • Add     | These Sensor | •         |

### 添加传感器到设备 C9300\_F1-3.ntpc.edu.tw (9300school) [Cisco Device Cisco IOS] [163.20.250.252]

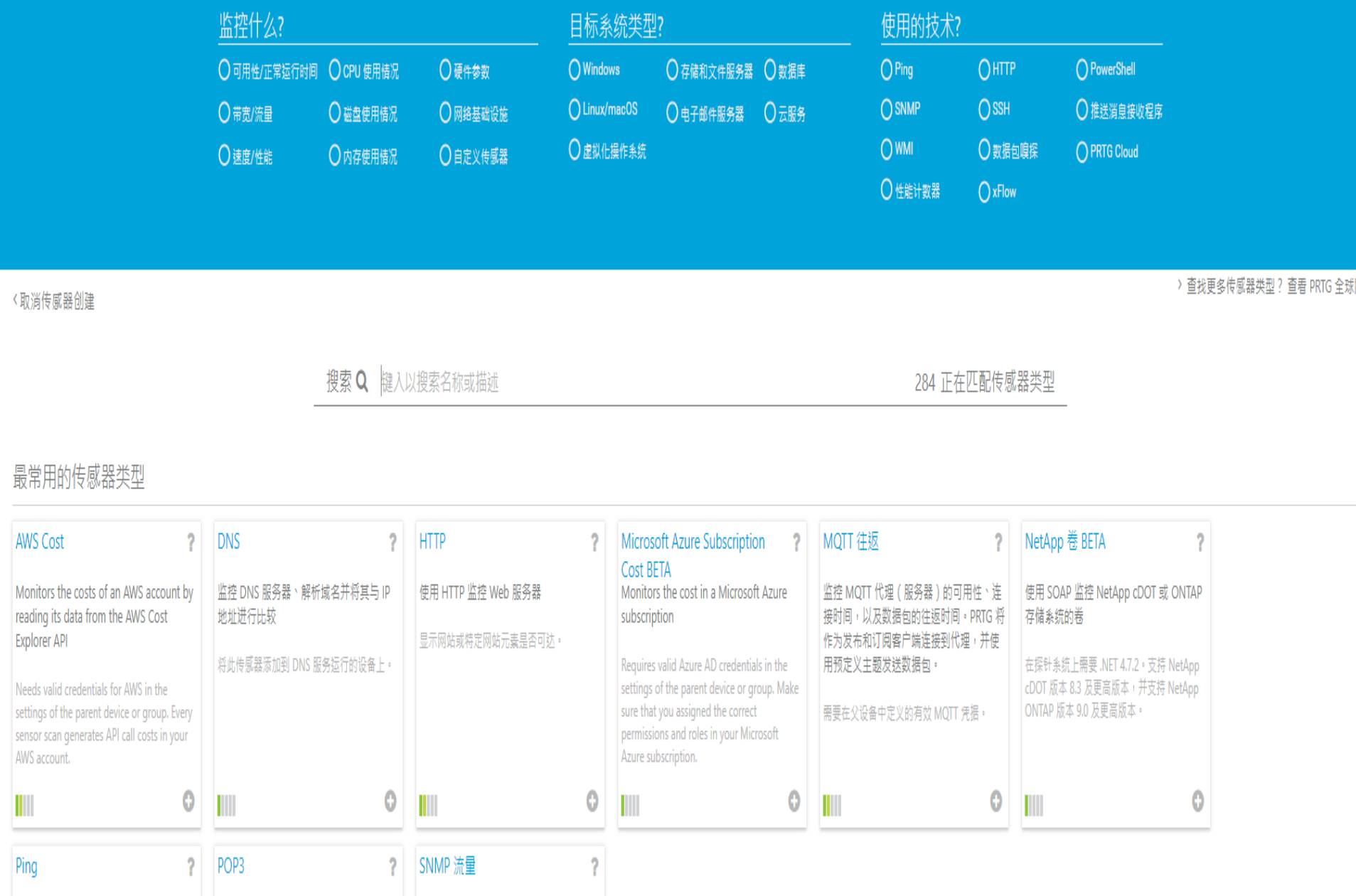

| 主页 设备 库 传感器 警报 拓扑图 报表 日志 工单 设置 新日志朱目 14 ¥ 1 ¥ 97 U 2 提实<br>12音 |
|----------------------------------------------------------------|
| 主页 设备 库 传感器 警报 拓扑图 报表 日志 工单 设置 新日志条目 14 W 1 ✔ 97 U 2 提表        |
|                                                                |
|                                                                |

|       | _    |
|-------|------|
| 2+70  | Root |
| 11+51 | ROOL |

| ◎ 概述                                         | 2 天                                                                                                    | 30 天                                       | 365 天        | ▲ 警报 | ■ 日志 | 莘 管理 | ✿ 设置                 | ♣ 通知触发器                                                         | ♀ 备注                                                                                      | ĩ                                                                           |
|----------------------------------------------|----------------------------------------------------------------------------------------------------|--------------------------------------------|--------------|------|------|------|----------------------|-----------------------------------------------------------------|-------------------------------------------------------------------------------------------|-----------------------------------------------------------------------------|
| ₩1 ♥97 U2 (共100)                             | S M L XL ②                                                                                                    |                                            |              |      |      |      | 搜索                   | <u>a</u> 🖯                                                      | NEED SOME TECH<br>Not sure how to make th<br>YOUR PRTG?<br>Ask the team >>                | NICAL ADVICI                                                                |
| □ 🔓 网络发现<br>□ 🖕 网络基础设<br>□ 📟 DNS: dna<br>☑ P | 施<br>1153 日<br>ING 日<br>NNS 日                                                                                         |                                            |              |      |      |      |                      | 1 毫秒<br>6 毫秒                                                    | 状态:<br>默认时间间隔:<br>ID:                                                                     | 确定<br>60 secon<br>#0<br><b>❹</b> 添加传感器                                      |
| ÷ ≋<br>DNS: dn:<br>✓ ₽<br>✓ ₽                | 5加作家器<br>(154 戸)<br>ING 戸<br>NS 戸<br>5加作家器                                                                            |                                            |              |      |      |      |                      | 4 毫秒<br>5 毫秒                                                    | HAMERICA<br>North<br>Atlantic Or                                                          | EUROPE                                                                      |
| □                                            | 8b-a に<br>3003) HA-120 Traffic に<br>3004) HA-64 Traffic に<br>379) TO_N7K_A Traffic に<br>3800) To_New_Switch Traffic に | 3                                          |              |      |      |      | 23<br>2,366<br>2,283 | 3,090 kbit/≉9<br>2.16 kbit/≉9<br>3,909 kbit/≉9<br>3,062 kbit/≉9 | 40.0<br>20.0<br>0.0<br>0<br>0<br>0<br>0<br>0<br>0<br>0<br>0<br>0<br>0<br>0<br>0<br>0<br>0 | 1.4 12:00 %<br>AAA5<br>AAA5<br>FF 12:00<br>FF 12:00<br>FF 12:00<br>FF 12:00 |
| □ == forti3950                               | 5加传感器<br>379) TO_N7K_A Traffic 戸<br>380) To_New_Switch Traffic 戸                                                      | 1                                          |              |      |      |      | 2,567<br>2,510       | 7,220 kbit/秒<br>),121 kbit/秒                                    | 60.0<br>40.0<br>20.0<br>0.0<br>0.0<br>0.0<br>0.0<br>0.0<br>0.0<br>0.0<br>0.0              | 2021/2/25<br>2021/2/27<br>2021/2/2<br>2021/2/2                              |
| = ⇔ C9300_F<br>✓ (                           | &加传感器<br>1-3.ntpc.edu.tw (9300school<br>036) TenGigabitEthernet1/1/1                                                  | I) [Cisco Device Cisco IOS<br>I Traffic I의 | 5] <b>Im</b> |      |      |      | 1,813                | 3,333 kbit/秒                                                    | 50.0<br>60.0<br>40.0<br>0.0<br>0.0                                                        | 877 (2. 52. 51 %<br>2000 1 1 1 1 1 1 1 1 1 1 1 1 1 1 1 1 1 1                |

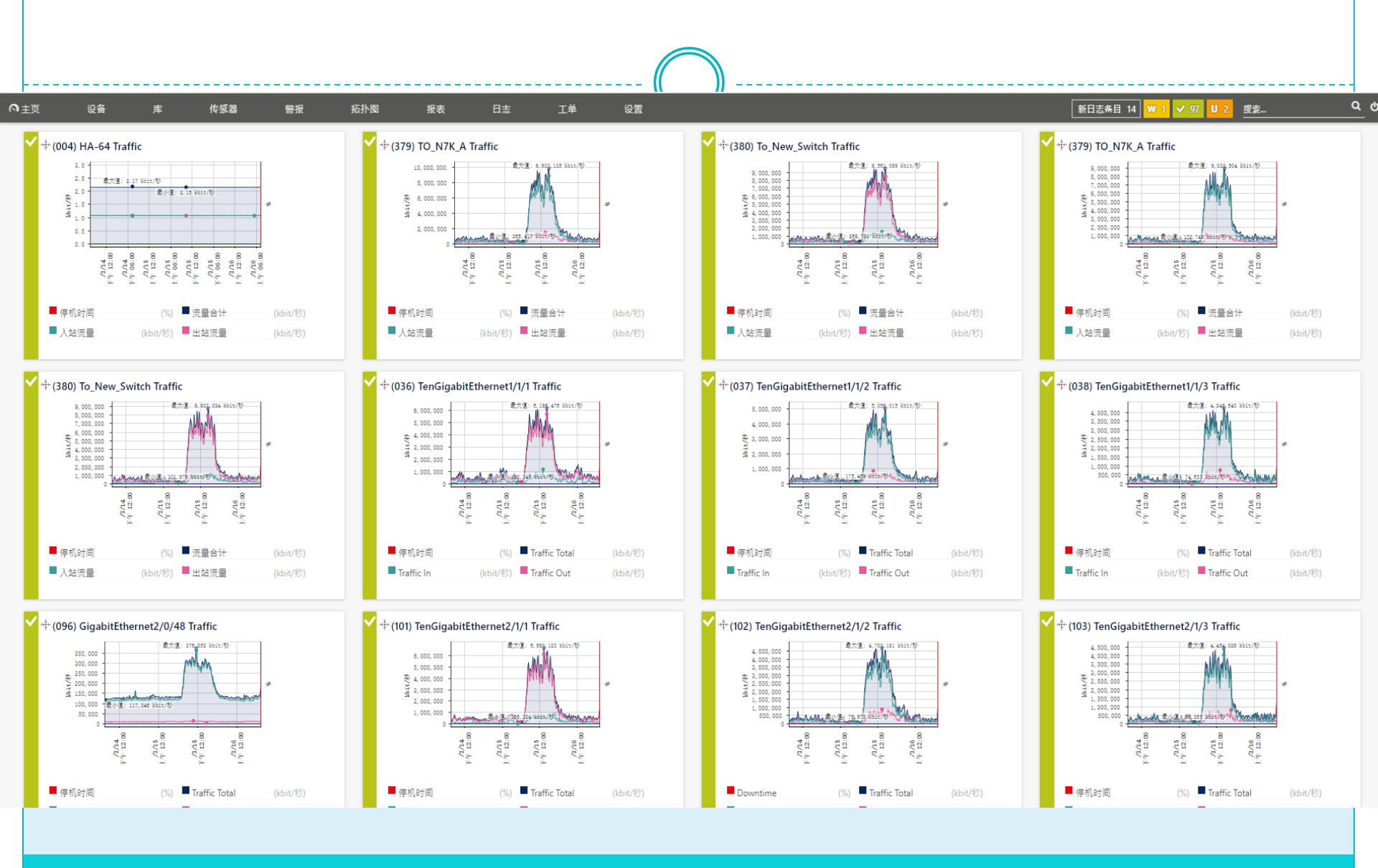

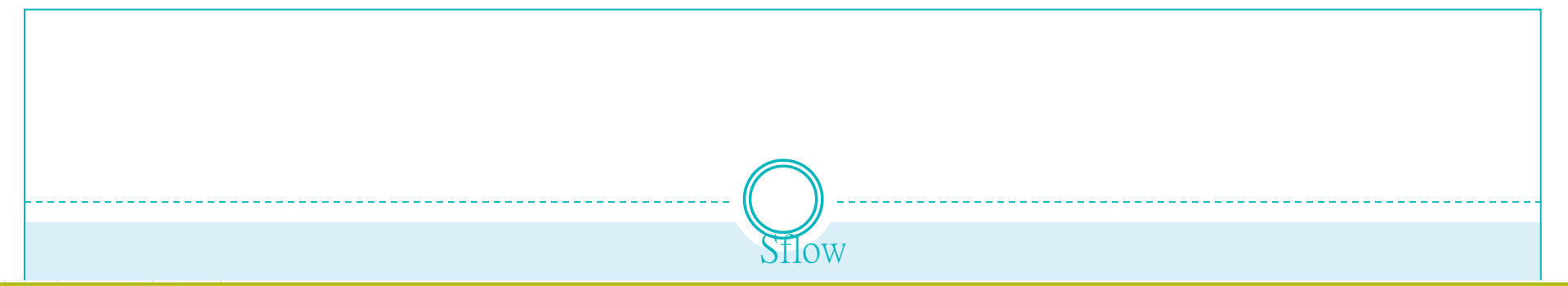

#### Sensor **sFlow <sup>P</sup> ★★★**☆☆ ০ĸ

#### । 🖪 🖂 😂 🕶

| Overview                                           | (••) Live Data         | 2 days                                           | s <b>30</b> days                                              | 365 days                                        | 🕍 Historic Data         | 🗏 Log                 | Settings                                 | A Notification | Triggers 🖓 C                                                                                                    | comments 🔋 History                                                  |  |
|----------------------------------------------------|------------------------|--------------------------------------------------|---------------------------------------------------------------|-------------------------------------------------|-------------------------|-----------------------|------------------------------------------|----------------|----------------------------------------------------------------------------------------------------|---------------------------------------------------------------------|--|
| Top Talkers                                        | Top Connections        | Top Protocols                                    | session                                                       |                                                 |                         |                       |                                          | Add Topliet    | Find out why and<br>buy PRTG!<br>GET MORE INFORMA<br>Last Scan:<br>Last Up:                                                              | how to                                                              |  |
| Total<br>240,902 kbit/s                            | 0 kbit/s 1,192,622 kbi | FTP/P2P<br>0 kbit/s<br>Various<br>237,631 kbit/s | Infrastructure       5.92 kbit/s       WWW       3,264 kbit/s | Mail<br>0 kbit/s                                | NetBIOS<br>0 kbit/s     | Other                 | Remote Control                           |                | Last Down:<br>Uptime:<br>Downtime:<br>Coverage:<br>Sensor Type:<br>Performance Impact:<br>Dependency:<br>Interval:<br>Autonomous:<br>ID: | 100.0000%<br>0.0000%<br>sFlow<br>₩<br>Parent<br>60 s<br>No<br>#6003 |  |
| Channel -<br>Downtime<br>FTP/P2P<br>Infrastructure | 3                      | D   Las  -4  -002  -007  -003                    | st Value (volume) ≑<br>0 KB<br>43 KB                          | Last Value (speed) ©<br>0 kbit/s<br>5.92 kbit/s | Minimur<br>0 ki<br>0 ki | n ©<br>bit/s<br>bit/s | Maximum ©<br>291 kbit/s<br>30,055 kbit/s | °°<br>°°       | عمر معن معن معن معن معن معن معن معن معن معن                                                                                              | h, 2 hours Мак. 202,212 Май, А                                      |  |
| NetBIOS                                            | 3                      | 008                                              | 0 KB                                                          | 0 kbit/s<br>0 kbit/s                            | 0 kt                    | pit/s                 | 274,900 kbit/s                           | 000            | 100,000 2 days                                                                                                    | Max: 440,000 kbit/s 100.00<br>80.00<br>60.00 g <sup>2</sup>         |  |

### Add sensor

### Add Sensor to Device school [10.226.127.254]

| Monitor What?                                                                                 |                                               |                                                                                                 | Target System                               | Туре?                                                                                                    | Technology Used                                     | ?                                  |                                                        |
|-----------------------------------------------------------------------------------------------|-----------------------------------------------|-------------------------------------------------------------------------------------------------|---------------------------------------------|----------------------------------------------------------------------------------------------------|-----------------------------------------------------|------------------------------------|--------------------------------------------------------|
| <ul> <li>Availability/Uptime</li> <li>Bandwidth/Traffic</li> <li>Speed/Performance</li> </ul> | O CPU Usage<br>O Disk Usage<br>O Memory Usage | <ul> <li>Hardware Parameters</li> <li>Network Infrastructure</li> <li>Custom Sensors</li> </ul> | Vindowa<br>Linux/macOS<br>Virtualization OS | <ul> <li>Storage and File Server</li> <li>Cloud Services</li> <li>Email Server</li> <li>Database</li> </ul> | O Ping<br>O SNMP<br>O WMI<br>O Performance Counters | O HTTP<br>O SSH<br>O Packet Sniffi | O PowerShell O Push Message Receiver ng O PRTG Cloud   |
| reation                                                                                       |                                               |                                                                                                 |                                             |                                                                                                    |                                                     |                                    | > Looking for more sensor types? See our PRTG Sensor H |
|                                                                                               | Search                                        | <b>Q</b> Type to search for a                                                                   | name or description                         |                                                                                                    | 10 Matching S                                       | ensor Types                        |                                                        |

### Matching Sensor Types

< Cancel sensor creation

| IPFIX ?                                                                        | IPFIX (Custom) ?                                                            | jFlow v5 ?                                                                   | jFlow v5 (Custom) ?                                                       | NetFlow v5 ?                                                                   | NetFlow v5 (Custom) ?                                                       |
|--------------------------------------------------------------------------------|-----------------------------------------------------------------------------|------------------------------------------------------------------------------|---------------------------------------------------------------------------|--------------------------------------------------------------------------------|-----------------------------------------------------------------------------|
| Monitors a device using IPFIX                                                  | Monitors a device using IPFIX<br>(customizable)                             | Monitors a device using jFlow v5<br>(customizable)                           |                                                                           | Monitors a device using NetFlow v5                                             | Monitors a device using NetFlow v5<br>(customizable)                        |
| You have to enable IPFIX export on the device<br>for this sensor to work.      | You have to enable IPFIX export on the device for this sensor to work.      | You have to enable jFlow v5 export on the<br>device for this sensor to work. | You have to enable jFlow v5 export on the device for this sensor to work. | You have to enable NetFlow v5 export on the<br>device for this sensor to work. | You have to enable NetFlow v5 export on the device for this sensor to work. |
| •                                                                              | •                                                                           | IIII 0                                                                       | •                                                                         | •                                                                              | •                                                                           |
| NetFlow v9 ?                                                                   | NetFlow v9 (Custom)                                                         | sFlow ?                                                                      | sFlow (Custom)                                                            |                                                                                |                                                                             |
| Monitors a device using NetFlow v9                                             | Monitors a device using NetFlow v9<br>(customizable)                        | Monitors a device using sFlow v5                                             | Monitors a device using sFlow v5<br>(customizable)                        |                                                                                |                                                                             |
| You have to enable NetFlow v9 export on the<br>device for this sensor to work. | You have to enable NetFlow v9 export on the device for this sensor to work. | You have to enable sFlow v5 export on the<br>device for this sensor to work. | You have to enable sFlow v5 export on the device for this sensor to work. |                                                                                |                                                                             |
| •                                                                              | •                                                                           | •                                                                            | •                                                                         |                                                                                |                                                                             |

(Step 1 of 2)

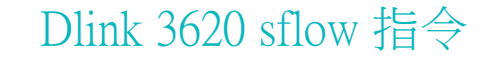

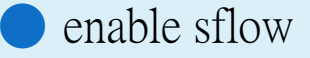

create sflow analyzer\_server 1 owner NTPC timeout infinite collectoraddress

163.20.66.142 collectorport 6343 maxdatagramsize 1400

create sflow flow\_sampler ports 1:1-24 analyzer\_server\_id 1 rate 1 tx\_rate 1 maxheadersize 256

) 說明:163.20.66.142 要改成安裝prtg的server ip

### Top Talkers

#### Sensor Overview Print This Toplist

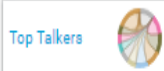

Top Connections

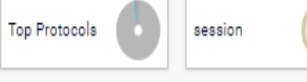

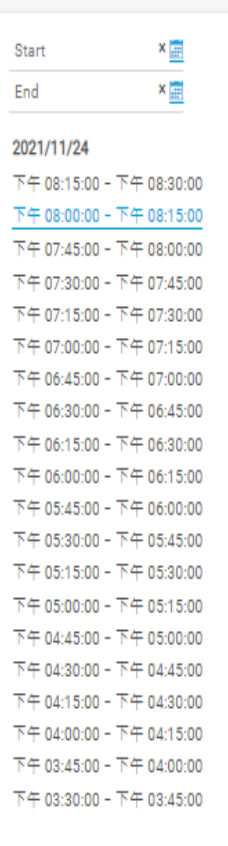

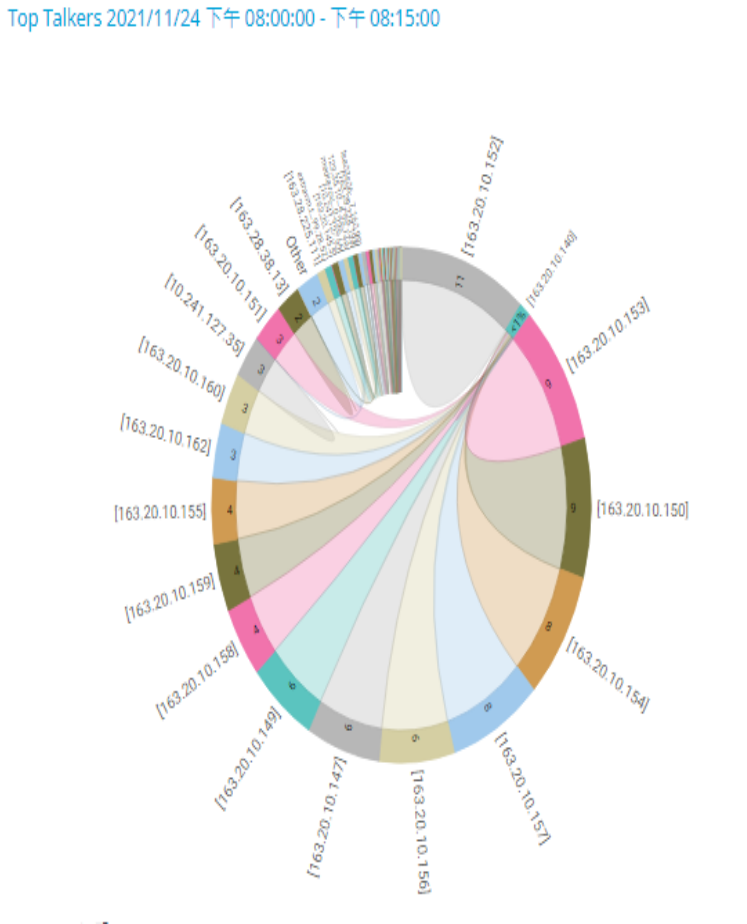

A

|       |                 |                  | lt       | ems: * 50 |
|-------|-----------------|------------------|----------|-----------|
| Pos 🌣 | Source IP ≑     | Destination IP 单 | Bytes 🕇  |           |
| 1.    | [163.20.10.152] | [163.20.10.140]  | 2,782 MB | 11 %      |
| 2.    | [163.20.10.153] | [163.20.10.140]  | 2,317 MB | 9 %       |
| 3.    | [163.20.10.150] | [163.20.10.140]  | 2,248 MB | 9 %       |
| 4.    | [163.20.10.154] | [163.20.10.140]  | 2,086 MB | 8 %       |
| 5.    | [163.20.10.157] | [163.20.10.140]  | 2,001 MB | 8 %       |
| 6.    | [163.20.10.156] | [163.20.10.140]  | 1,643 MB | 6 %       |
| 7.    | [163.20.10.147] | [163.20.10.140]  | 1,602 MB | 6 %       |
| 8.    | [163.20.10.149] | [163.20.10.140]  | 1,457 MB | 6 %       |
| 9.    | [163.20.10.158] | [163.20.10.140]  | 1,155 MB | 4 %       |
| 10.   | [163.20.10.159] | [163.20.10.140]  | 1,099 MB | 4 %       |
| 11.   | [163.20.10.155] | [163.20.10.140]  | 1,063 MB | 4 %       |
| 12.   | [163.20.10.162] | [163.20.10.140]  | 886 MB   | 3 %       |
| 13.   | [163.20.10.160] | [163.20.10.140]  | 849 MB   | 3 %       |
| 14.   | [10.241.127.35] | [163.20.10.201]  | 697 MB   | 3 %       |
| 15.   | [163.20.10.151] | [163.20.10.140]  | 672 MB   | 3 %       |
| 16.   | [163.28.38.13]  | [10.197.2.164]   | 515 MB   | 2 %       |
| Other |                 |                  | 485 MB   | 2 %       |
|       |                 |                  |          |           |

### **TOP** Connections

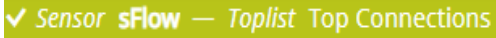

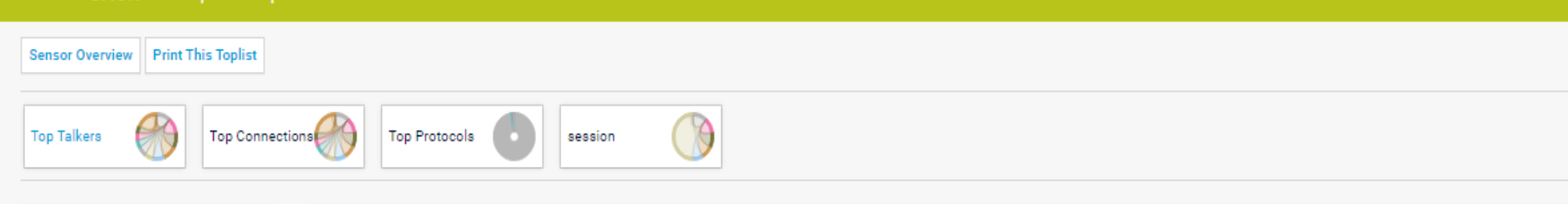

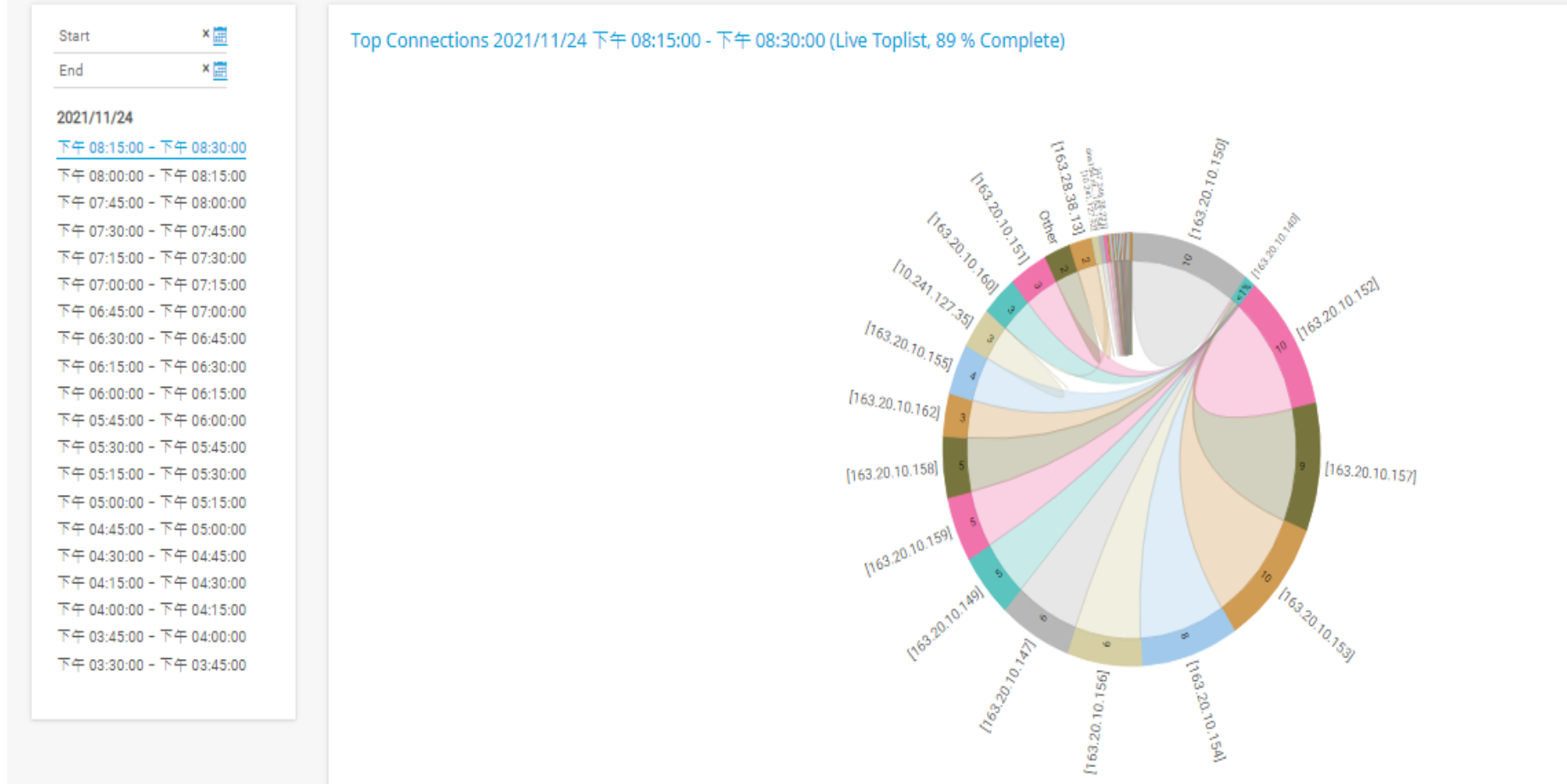

| Pos 🔍 | Source IP 🗢      | Source Port | Destination IP 🌻 | Destination Port 🔍 | Protocol 🌣 | Bytes *  |       |
|-------|------------------|-------------|------------------|--------------------|------------|----------|-------|
| 1.    | [163.20.10.150]  | 10000       | [163.20.10.140]  | 65391              | 6          | 2,194 MB | 10 %  |
| 2.    | [163.20.10.152]  | 10000       | [163.20.10.140]  | 63874              | 6          | 2,179 MB | 10 %  |
| 3.    | [163.20.10.157]  | 10000       | [163.20.10.140]  | 65394              | 6          | 2,011 MB | 9 %   |
| 4.    | [163.20.10.153]  | 10000       | [163.20.10.140]  | 65393              | 6          | 1,846 MB | 8 %   |
| 5.    | [163.20.10.154]  | 10000       | [163.20.10.140]  | 65390              | 6          | 1,709 MB | 8 %   |
| 6.    | [163.20.10.156]  | 10000       | [163.20.10.140]  | 63883              | 6          | 1,306 MB | 6 %   |
| 7.    | [163.20.10.147]  | 10000       | [163.20.10.140]  | 65388              | 6          | 1,053 MB | 5 %   |
| 8.    | [163.20.10.149]  | 10000       | [163.20.10.140]  | 65515              | 6          | 1,039 MB | 5 %   |
| 9.    | [163.20.10.159]  | 10000       | [163.20.10.140]  | 65376              | 6          | 977 MB   | 4 %   |
| 10.   | [163.20.10.158]  | 10000       | [163.20.10.140]  | 65392              | 6          | 937 MB   | 4 %   |
| 11.   | [163.20.10.155]  | 554         | [163.20.10.140]  | 65445              | 6          | 699 MB   | 3 %   |
| 12.   | [163.20.10.162]  | 10000       | [163.20.10.140]  | 65514              | 6          | 694 MB   | 3 %   |
| 13.   | [163.20.10.160]  | 10000       | [163.20.10.140]  | 65396              | 6          | 674 MB   | 3 %   |
| 14.   | [10.241.127.35]  | 6921        | [163.20.10.201]  | 6910               | 17         | 657 MB   | 3 %   |
| Other |                  |             |                  |                    |            | 516 MB   | 2 %   |
| 15.   | [163.20.10.151]  | 554         | [163.20.10.140]  | 65450              | 6          | 503 MB   | 2 %   |
| 16.   | [163.28.38.13]   | 443         | [10.197.2.164]   | 64572              | 17         | 436 MB   | 2 %   |
| 17.   | [163.20.10.147]  | 10000       | [163.20.10.140]  | 65386              | 6          | 291 MB   | 1%    |
| 18.   | [120.102.234.81] | 443         | [163.20.145.95]  | 55921              | 6          | 230 MB   | 1%    |
| 19.   | [163.20.10.151]  | 554         | [163.20.10.140]  | 65454              | 6          | 216 MB   | < 1 % |
| 20.   | [163.20.10.153]  | 10000       | [163.20.10.140]  | 65387              | 6          | 195 MB   | < 1 % |
| 21.   | [163.20.10.155]  | 554         | [163.20.10.140]  | 65473              | 6          | 138 MB   | < 1 % |
| 22.   | [10.241.127.92]  | 6921        | [163.20.10.201]  | 6910               | 17         | 117 MB   | < 1 % |

Items: Y 50

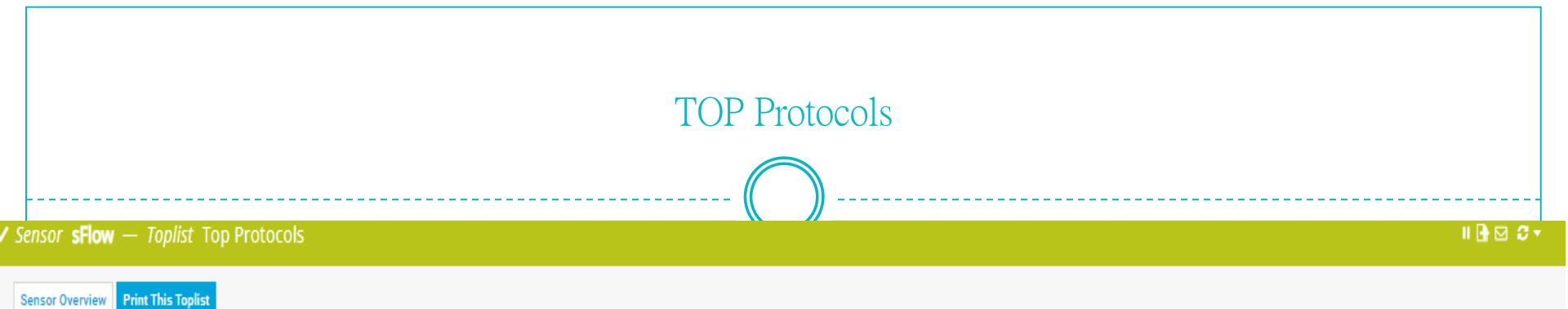

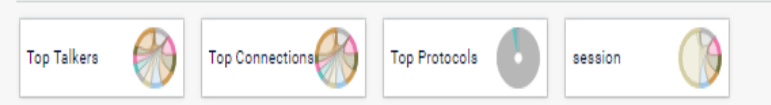

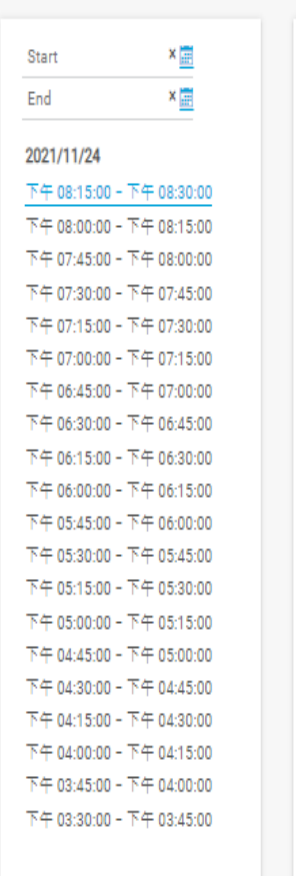

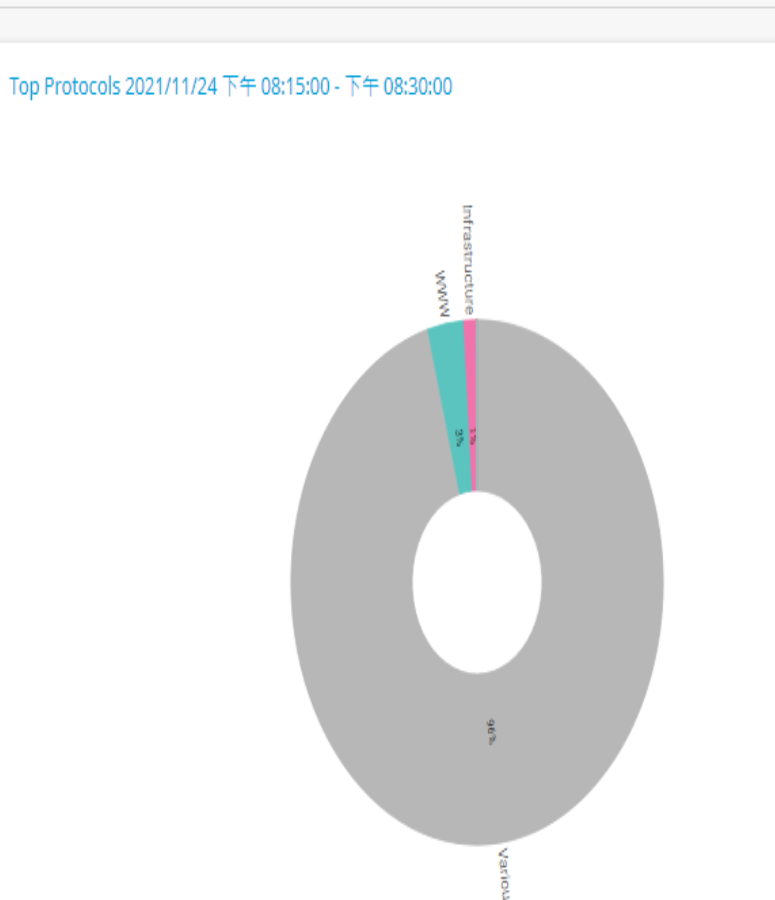

| Pos 🖗 | Channel 🔍      | Bytes 🕈  |       |
|-------|----------------|----------|-------|
| 1.    | Various        | 23 GB    | 96 %  |
| 2.    | WWW            | 762 MB   | 3 %   |
| 3.    | Infrastructure | 270 MB   | 1 %   |
| 4.    | NetBIOS        | 2,410 KB | < 1 % |
| 5.    | Remote Control | 1,364 KB | < 1 % |
| Other |                | 0 Byte   | < 1 % |

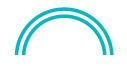

| Pos 🌣 | Source IP 🏺                  | Source<br>Port 🌻 | Destination IP 🌣 | Destination<br>Port © | Protocol 🌣 | IPv4<br>ToS ≑ | Channel 🗢 | IP 🌣                         | Port 🌣 | Interface 🌻 | Sender IP 🗘      | Inbound<br>Interface 🌣 | Outbound<br>Interface 🌣 | Bytes |
|-------|------------------------------|------------------|------------------|-----------------------|------------|---------------|-----------|------------------------------|--------|-------------|------------------|------------------------|-------------------------|-------|
| 1.    | [163.20.10.150]              | 10000            | [163.20.10.140]  | 65391                 | 6          | 0             | Various   | [163.20.10.150]              | 10000  | 23          | [163.20.204.241] | 23                     | 27                      | 120 M |
| 2.    | [163.20.10.150]              | 10000            | [163.20.10.140]  | 65391                 | 6          | 0             | Various   | [163.20.10.140]              | 65391  | 27          | [163.20.204.241] | 23                     | 27                      | 104 M |
| з.    | [163.20.10.149]              | 10000            | [163.20.10.140]  | 65515                 | 6          | 0             | Various   | [163.20.10.149]              | 10000  | 26          | [163.20.204.241] | 26                     | 27                      | 96 ME |
| 4.    | [163.20.10.158]              | 10000            | [163.20.10.140]  | 65392                 | 6          | 0             | Various   | [163.20.10.158]              | 10000  | 23          | [163.20.204.241] | 23                     | 27                      | 89 ME |
| 5.    | [163.20.10.158]              | 10000            | [163.20.10.140]  | 65392                 | 6          | 0             | Various   | [163.20.10.140]              | 65392  | 27          | [163.20.204.241] | 23                     | 27                      | 86 ME |
| 6.    | [163.20.10.149]              | 10000            | [163.20.10.140]  | 65515                 | 6          | 0             | Various   | [163.20.10.140]              | 65515  | 27          | [163.20.204.241] | 26                     | 27                      | 86 ME |
| 7.    | [163.20.10.147]              | 10000            | [163.20.10.140]  | 65388                 | 6          | 0             | Various   | [163.20.10.147]              | 10000  | 23          | [163.20.204.241] | 23                     | 27                      | 80 ME |
| 8.    | [163.20.10.147]              | 10000            | [163.20.10.140]  | 65388                 | 6          | 0             | Various   | [163.20.10.140]              | 65388  | 27          | [163.20.204.241] | 23                     | 27                      | 79 ME |
| 9.    | [163.20.10.157]              | 10000            | [163.20.10.140]  | 65394                 | 6          | 0             | Various   | [163.20.10.157]              | 10000  | 23          | [163.20.204.241] | 23                     | 27                      | 75 ME |
| 10.   | [163.20.10.157]              | 10000            | [163.20.10.140]  | 65394                 | 6          | 0             | Various   | [163.20.10.140]              | 65394  | 27          | [163.20.204.241] | 23                     | 27                      | 74 ME |
| 11.   | [163.20.10.153]              | 10000            | [163.20.10.140]  | 65393                 | 6          | 0             | Various   | [163.20.10.153]              | 10000  | 23          | [163.20.204.241] | 23                     | 27                      | 72 ME |
| 12.   | [163.20.10.153]              | 10000            | [163.20.10.140]  | 65393                 | 6          | 0             | Various   | [163.20.10.140]              | 65393  | 27          | [163.20.204.241] | 23                     | 27                      | 69 ME |
| 13.   | [163.20.10.156]              | 10000            | [163.20.10.140]  | 63883                 | 6          | 0             | Various   | [163.20.10.156]              | 10000  | 25          | [163.20.204.241] | 25                     | 27                      | 66 ME |
| 14.   | [163.20.10.156]              | 10000            | [163.20.10.140]  | 63883                 | 6          | 0             | Various   | [163.20.10.140]              | 63883  | 27          | [163.20.204.241] | 25                     | 27                      | 64 ME |
| 15.   | edge-star-shv-01-tpe1.facebo | 443              | [10.197.0.248]   | 61112                 | 17         | 0             | Various   | edge-star-shv-01-tpe1.facebo | 443    | 24          | [163.20.206.249] | 24                     | 23                      | 61 ME |
| 16.   | [163.20.10.152]              | 10000            | [163.20.10.140]  | 63874                 | 6          | 0             | Various   | [163.20.10.152]              | 10000  | 25          | [163.20.204.241] | 25                     | 27                      | 60 ME |
| 17.   | [163.20.10.155]              | 554              | [163.20.10.140]  | 65445                 | 6          | 184           | Various   | [163.20.10.155]              | 554    | 23          | [163.20.204.241] | 23                     | 27                      | 59 ME |
| 18.   | [163.20.10.152]              | 10000            | [163.20.10.140]  | 63874                 | 6          | 0             | Various   | [163.20.10.140]              | 63874  | 27          | [163.20.204.241] | 25                     | 27                      | 59 ME |
| 19.   | [163.20.10.155]              | 554              | [163.20.10.140]  | 65445                 | 6          | 184           | Various   | [163.20.10.140]              | 65445  | 27          | [163.20.204.241] | 23                     | 27                      | 54 ME |
| 20.   | [163.20.10.159]              | 10000            | [163.20.10.140]  | 65376                 | 6          | 0             | Various   | [163.20.10.159]              | 10000  | 23          | [163.20.204.241] | 23                     | 27                      | 52 ME |
| 21.   | [163.20.10.159]              | 10000            | [163.20.10.140]  | 65376                 | 6          | 0             | Various   | [163.20.10.140]              | 65376  | 27          | [163.20.204.241] | 23                     | 27                      | 51 ME |
| 22.   | [163.20.10.162]              | 10000            | [163.20.10.140]  | 65514                 | 6          | 0             | Various   | [163.20.10.162]              | 10000  | 26          | [163.20.204.241] | 26                     | 27                      | 46 ME |
| 23.   | [163.20.10.162]              | 10000            | [163.20.10.140]  | 65514                 | 6          | 0             | Various   | [163.20.10.140]              | 65514  | 27          | [163.20.204.241] | 26                     | 27                      | 37 ME |

items: \* ou

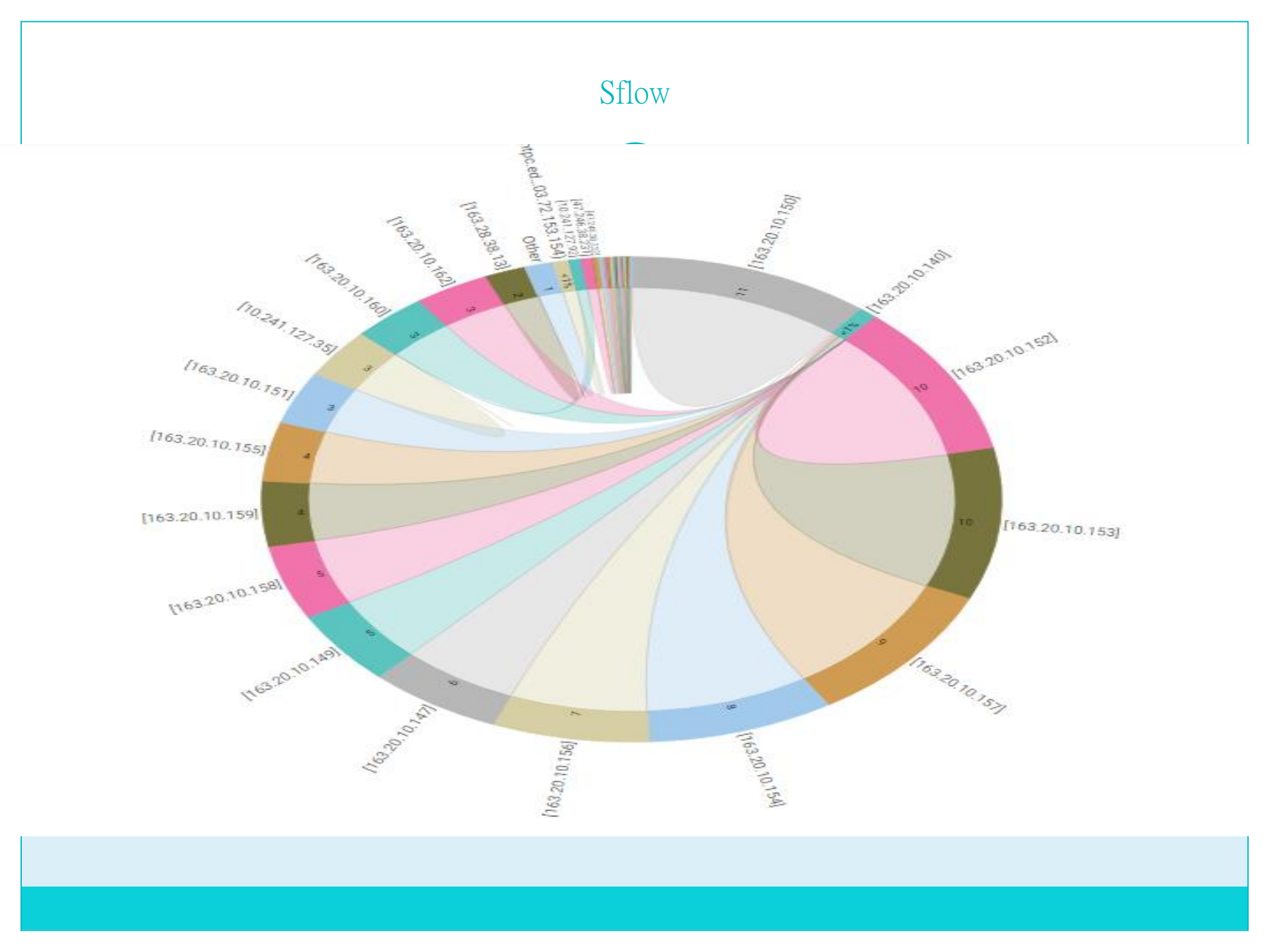

https://kb.paessler.com/en/topic/75561-how-can-i-monitor-a-cisco-wlc-deployment-with-prtg

- Deployment and Usage
- Download the required zip archive <u>here</u>.
- Extract the archive to your <u>PRTG program directory</u>. By default, this is %Program Files (x86)%\PRTG Network Monitor\. Move the contents of the single folders to the corresponding ones within the application directory.
- In PRTG, restart the core server: open Setup | System Administration | Administrative Tools | Restart Core Server and click Go!. This ensures that the MIB and lookups are loaded before you run the auto-discovery.
- Create a <u>new device</u> in PRTG with the address (IP or FQDN) of the device that you want to monitor and configure the <u>SNMP credentials</u> accordingly.

| С                                                                                       | Cisco wlc 3504 snmp 設定                                           |               |                    |                           |                                            |                    |  |  |  |
|-----------------------------------------------------------------------------------------|------------------------------------------------------------------|---------------|--------------------|---------------------------|--------------------------------------------|--------------------|--|--|--|
| ıılıılı،<br>cısco                                                                       | <u>M</u> ONITOR                                                  | <u>W</u> LANs | <u>C</u> ontroller | W <u>I</u> RELESS         | <u>s</u> ecurity                           | M <u>a</u> nagemen |  |  |  |
| Management<br>Summary                                                                   | SNMP v1                                                          | / v2c Co      | ommunity           | TP /                      | Address(Tpv/                               | 4/Ipv6)            |  |  |  |
| General<br>SNMP V3 Users<br>Communities<br>Trap Receivers<br>Trap Controls<br>Trap Logs | <u>lufhwro</u><br>*******<br><u>Tpcnc12!</u><br><u>Tpcnc123!</u> |               |                    | 203<br>203<br>163<br>10.0 | .72.154.0<br>.72.154.0<br>.20.0.0<br>).0.0 | ·/ -P · · /        |  |  |  |

• Right-click your new device, select Run Auto Discovery with Template, browse for wlc and select the Custom Cisco WLC Access Point Status v0.2 and Custom Cisco WLC SSID Statistics v0.2 templates from the list. Note: Using the auto-discovery with a dedicated device template is convenient here because it automates the creation of the custom sensors in an organized fashion. The sensors are deployed after a couple of seconds. • You can adjust the <u>channel limits</u> or <u>lookups</u> to your needs later.

https://kb.paessler.com/en/topic/75561-how-can-i-monitor-a-cisco-wlc-deployment-with-prtg

 在此處下載所需的zip 存檔。
 將存檔解壓縮到您的<u>PRTG 程序目錄</u>。默認情況下,這是%Program Files (x86)%\PRTG Network Monitor\。將單個文件夾的內容移動到應用程序目錄 中的相應文件夾。

在 PRTG 中,重新啟動核心服務器:打開Setup | 系統管理 | 管理工具 | 重新啟動核心服務器並單擊執行 !.這可確保在您運行自動發現之前加載 MIB 和查找。

在 PRTG 中使用您要監控的設備的地址(IP 或 FQDN)創建一個新設備,並相應 地配置SNMP 憑據。

右鍵單擊您的新設備,選擇Run Auto Discovery with Template,瀏覽wlc並 從列表中選擇Custom Cisco WLC Access Point Status vo.2和Custom Cisco WLC SSID Statistics vo.2模板。

- 注意:在這裡使用帶有專用設備模板的自動發現很方便,因為它會以有組織的方式自動創建自定義傳感器。
- ▶ 傳感器在幾秒鐘後部署。

您可以稍後根據需要調整通道限製或查找。

結果

部署和使用

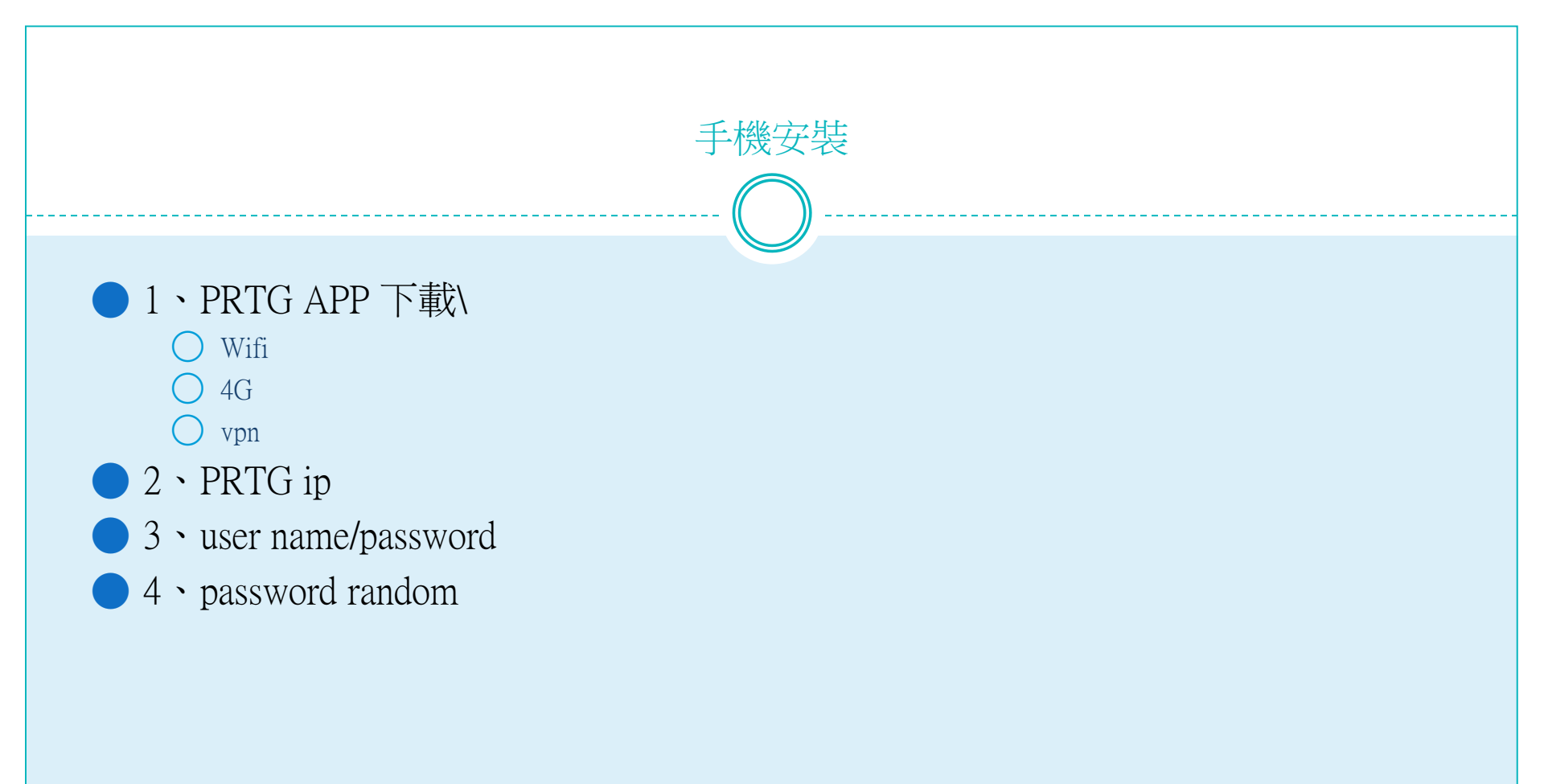

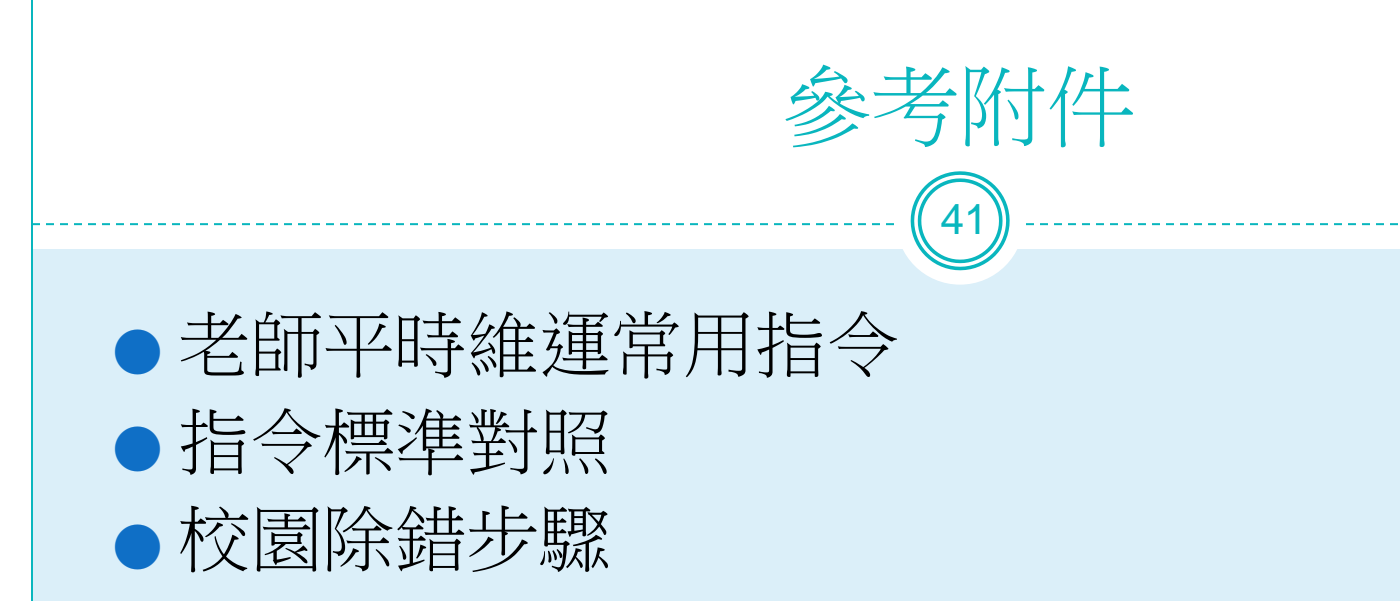

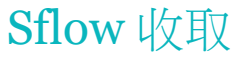

### enable sflow

create sflow analyzer\_server 1 owner NTPC timeout infinite collectoraddress **163.20.66.142** collectorport 6343 maxdatagramsize 1400

create sflow flow\_sampler ports 1:1-24 analyzer\_server\_id 1 rate 1 tx\_rate 1 maxheadersize 256

delete sflow flow\_sampler ports 1:1-24

# Cisco指令 and Dlink指令對照表

43

L3維護指令
L2常用維護指令
Cisco維護指令

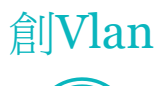

DGS-3620 create vlan lan tag 5

DGS-1510 configure terminal vlan 5 name lan

Cisco-3750X C3750X\_CHT\_F1-3(config)#vlan 5

### 設定vlan\_port Accesc port

DGS-3620 Config vlan lan add untagged 1 DGS-1510 configure terminal interface ethernet 1/0/1switchport hybrid native vlan 5 switchport hybrid allowed vlan untagged 5 Cisco-3750X C3750X\_CHT\_F1-3(config) interface TenGigabitEthernet1/1/1 C3750X\_CHT\_F1-3(config) switchport mode access C3750X\_CHT\_F1-3(config) switchport access vlan 5

### trunk port

DGS-3620 Config vlan default add untagged 1 Config vlan intra-1 add tagged 1 Config vlan intra-2 add tagged 1 DGS-1510 configure terminal interface ethernet 1/0/1switchport hybrid native vlan 1 switchport hybrid allowed vlan untagged 1 switchport hybrid allowed vlan tagged 10,20 Cisdo-3750X interface TenGigabitEthernet1/1/1 switchport trunk encapsulation dot1q switchport trunk allowed vlan 10,20 switchport mode trunk

### 查看arp

#### DGS-3620

| ERDC-L3:admin#<br>Command: show | show arpentry<br>arpentry |                   |                 |
|---------------------------------|---------------------------|-------------------|-----------------|
| ARP Aging Tim<br>ARP Retry Tim  | e : 20<br>es : 4          |                   |                 |
| Interface                       | IP Address                | MAC Address       | TVDE            |
|                                 |                           |                   |                 |
| System                          | 10.226.56.0               | FF-FF-FF-FF-FF    | Local/Broadcast |
| System                          | 10.226.56.2               | 54-B8-0A-C6-39-E0 | Dynamic         |
| System                          | 10.226.56.4               | 54-B8-0A-C6-78-00 | Dynamic         |
| System                          | 10.226.56.5               | 54-B8-0A-C6-78-80 | Dynamic         |

### DGS-1510

| ERDC-L2-02>sh arp            |                                        |                |               |
|------------------------------|----------------------------------------|----------------|---------------|
| S - Static Entry             |                                        |                |               |
| IP Address                   | Hardware Addr                          | IP Interface   | Age (min)     |
| 10.226.56.2<br>10.226.56.254 | 54-B8-0A-C6-39-E0<br>3C-1E-04-B6-C2-00 | vlan1<br>vlan1 | forever<br>20 |
| Total Entries: 2             |                                        |                |               |

#### Cisco-3750X

| C3750X_CH | T_F1-3#sh arp  |     | and a state |                |      |           |
|-----------|----------------|-----|-------------|----------------|------|-----------|
| Protocol  | Address        | Age | (min)       | Hardware Addr  | Type | Interface |
| Internet  | 10.1.1.1       |     |             | c067.af06.a2c0 | ARPA | Vlan1     |
| Internet  | 163.20.202.185 |     | 191         | 0009.0fab.7a9d | ARPA | Vlan256   |
| Internet  | 163.20.202.187 |     | 119         | 3cle.04b6.c201 | ARPA | Vlan256   |
| Internet  | 163.20.202.188 |     |             | c067.af06.a2c3 | ARPA | Vlan256   |
| Internet  | 163.20.202.190 |     | 0           | 8000.0010.0000 | ARPA | Vlan256   |

DGS-3620 Sh arpentry

DGS-1510 Sh arp

Cisco-3750X Sh arp

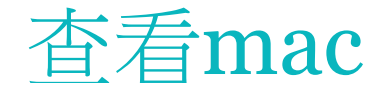

ERDC-L3:admin#sh fdb Command: show fdb

Unicast MAC Address Aging Time = 300

| VID | VLAN Name | MAC Address       | Port | туре    | Status  |
|-----|-----------|-------------------|------|---------|---------|
|     |           |                   |      |         |         |
| 1   | default   | 00-21-91-A7-1E-00 | 20   | Dynamic | Forward |
| 1   | default   | 00-21-91-A7-1E-FF | 20   | Dynamic | Forward |
| 1   | default   | 3C-1E-04-B6-C2-00 | CPU  | Self    | Forward |
| 1   | default   | 54-B8-0A-C6-39-E0 | 23   | Dynamic | Forward |
| 1   | default   | 54-B8-0A-C6-6E-C0 | 20   | Dynamic | Forward |
| 1   | default   | 54-B8-0A-C6-77-E0 | 23   | Dynamic | Forward |

#### DGS-1510

| ERDC-L2-02>sh mac-address-table |                   |         |           |  |  |
|---------------------------------|-------------------|---------|-----------|--|--|
| VLAN                            | MAC Address       | Туре    | Ports     |  |  |
|                                 |                   |         |           |  |  |
| 1                               | 3C-1E-04-B6-C2-00 | Dynamic | eth1/0/24 |  |  |
| 1                               | 3C-1E-04-B6-C3-16 | Dynamic | eth1/0/24 |  |  |
| 1                               | 54-B8-0A-C6-39-E0 | Static  | CPU       |  |  |
| 1                               | 54-B8-0A-C6-77-E0 | Dynamic | eth1/0/24 |  |  |
| 1                               | 54-B8-0A-C6-78-1A | Dynamic | eth1/0/24 |  |  |

#### Cisco-3750X

| C3750X_CHT_F1-3#sh mac address-table<br>Mac Address Table |                |        |       |  |  |
|-----------------------------------------------------------|----------------|--------|-------|--|--|
|                                                           |                |        |       |  |  |
| Vlan                                                      | Mac Address    | туре   | Ports |  |  |
|                                                           |                |        |       |  |  |
| All                                                       | 0100.0ccc.cccc | STATIC | CPU   |  |  |
| All                                                       | 0100.0ccc.cccd | STATIC | CPU   |  |  |
| All                                                       | 0180.c200.0000 | STATIC | CPU   |  |  |

### Sh vlan

六.查看vlan

#### DGS3620

ERDC-L3:admin#show vlan Command: show vlan VLAN Trunk State : Disabled VLAN Trunk Member Ports : : 1 VID VLAN Name : default VLAN Type : Static Member Ports : 5,8,19-23,26-28 Advertisement : Enabled Static Ports : 5,8,19-23,26-28 Current Tagged Ports Current Untagged Ports: 5,8,19-23,26-28 Static Tagged Ports Static Untagged Ports : 5,8,19-23,26-28 Forbidden Ports

#### DGS1510

```
ERDC-L2-02#show vlan
VLAN 1
Name : default
Tagged Member Ports :
Untagged Member Ports : 1/0/24-1/0/26,2/0/24-2/0/26
VLAN 5
Name : lan
Tagged Member Ports : 1/0/24-1/0/26,2/0/24-2/0/26
Untagged Member Ports :
```

#### Cisco3750X

| C3750 | 0X_CHT_F1-3#sh vlan |        |           |          |
|-------|---------------------|--------|-----------|----------|
| VLAN  | Name                | Status | Ports     |          |
|       |                     |        |           |          |
| 1     | default             | active | Gi1/0/22, | Gi1/0/23 |

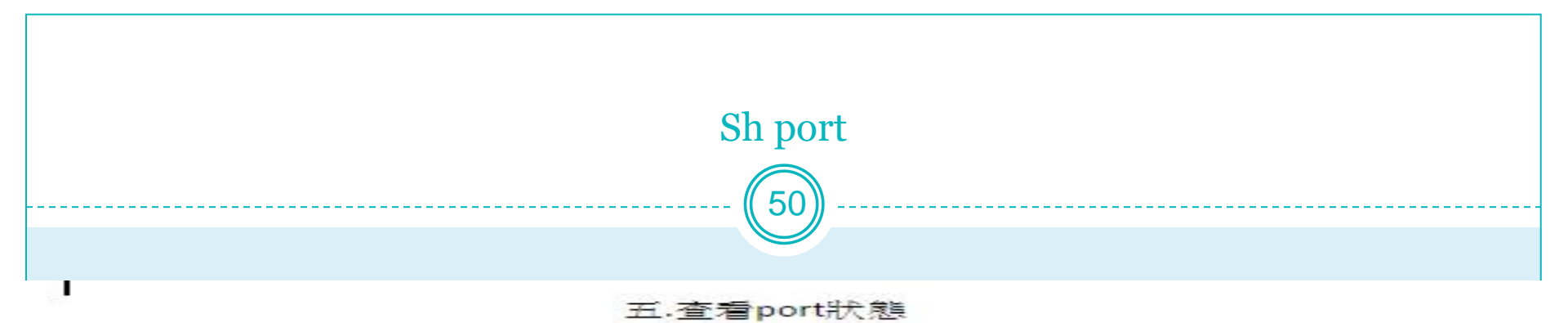

#### DGS-3620

| ERDC-L3:admin#show ports<br>Command: show ports |                 |                                   |                                     |                     |                        |  |  |
|-------------------------------------------------|-----------------|-----------------------------------|-------------------------------------|---------------------|------------------------|--|--|
| Port                                            | State/<br>MDIX  | Settings<br>Speed/Duplex/FlowCtrl | Connection<br>Speed/Duplex/FlowCtrl | Address<br>Learning | AutoSpeed<br>Downgrade |  |  |
| 1                                               | Enabled         | Auto/Disabled                     | 1000M/Full/None                     | Enabled             | Disabled               |  |  |
| 2                                               | Enabled<br>Auto | Auto/Disabled                     | 1000M/Full/None                     | Enabled             | Disabled               |  |  |
| 3                                               | Enabled         | Auto/Disabled                     | 1000M/Full/None                     | Enabled             | Disabled               |  |  |

#### DGS-1510

| ERDC-L2-02#sh interfaces status |               |      |        |       |            |
|---------------------------------|---------------|------|--------|-------|------------|
| Port                            | Status        | VLAN | Duplex | Speed | Type       |
|                                 |               |      |        |       |            |
| eth1/0/1                        | not-connected | 20   | auto   | auto  | 1000BASE-T |
| eth1/0/2                        | not-connected | 20   | auto   | auto  | 1000BASE-T |
| eth1/0/3                        | not-connected | 20   | auto   | auto  | 1000BASE-T |
| eth1/0/4                        | connected     | 20   | a-full | a-100 | 1000BASE-T |
| eth1/0/5                        | not-connected | 20   | auto   | auto  | 1000BASE-T |
| eth1/0/6                        | not-connected | 20   | auto   | auto  | 1000BASE-T |

#### Cisco-3750X

| C3750X_CHT_F1-3#show | ip interface brie | 1 E  |        |                     |          |
|----------------------|-------------------|------|--------|---------------------|----------|
| Interface            | IP-Address        | OK 2 | Method | Status              | Protocol |
| Vlanl                | 10.1.1.1          | YES  | NURAM  | up                  | down     |
| Vlan40               | 163.20.250.254    | YES  | NVRAM  | up                  | up       |
| Vlan200              | unassigned        | YES  | unset  | up                  | up       |
| Vlan256              | 163.20.202.188    | YES  | NVRAM  | up                  | up       |
| Vlan626              | unassigned        | YES  | unset  | up                  | up       |
| FastEthernet0        | unassigned        | YES  | NVRAM  | administratively do | wn down  |
| GigabitEthernet1/0/1 | unassigned        | YES  | unset  | down                | down     |
| GigabitEthernet1/0/2 | unassigned        | YES  | unset  | down                | down     |
| GigabitEthernet1/0/3 | unassigned        | YES. | unset  | down                | down     |
| GigabitEthernet1/0/4 | unassigned        | YES  | unset  | up                  | up       |
| GigabitEthernet1/0/5 | unassigned        | YES  | unset  | up                  | up       |

## LAB用指令

### Vlan database

- Vlan xx name LAN(Intra-1)
- Config t
- Interface vlan
- interface fao/X
- Switch port trunk encapsalution dot.1q
- Switchport mode trunk (Access)
- Switchport access vlan xx
- Switchport trunk allow vlan xx,xx-xx
- Ip add xx.xx.xx xx xx.xx.xx xx.xxx

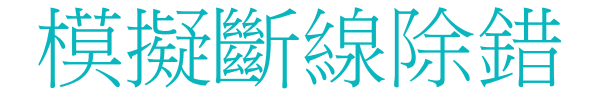

52

- ●1.vlan斷線 或是被攻擊(要做出三台電腦測試)
- **2.**學校L3故障
- ●3.中華電信到教網線路斷線。
- ●4.教網firewall掛點
- ●5.教網ServerFarm掛點
- 教網核心交換器掛點
- 政大區網掛點

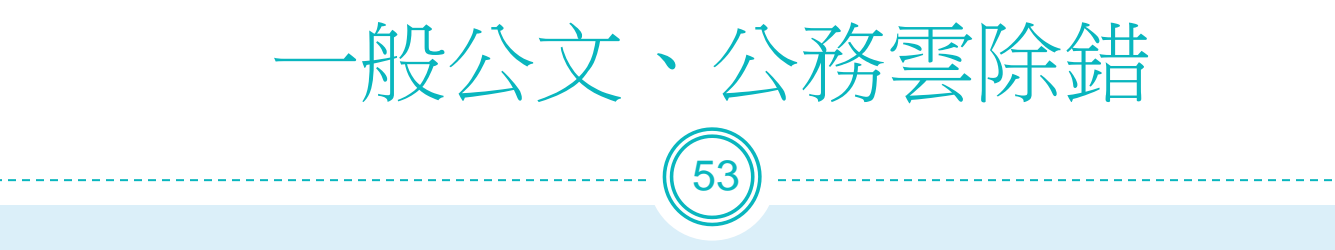

●需協助,Teamviewer、anydesk裝起來。

# ● 公務雲在骨幹GOV段

●Nslookup看DNS解析是否為172.18.x.x not 61.60.x.x

Ping cloud.ntpc.gov.tw doc2.ntpc.gov.tw

## Tracert看路由走法

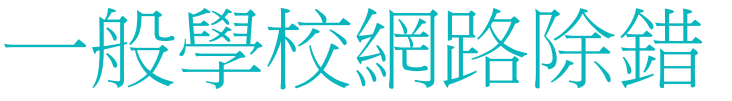

54

- **電話:80723456----542** 工程師
- Ping gateway
- Ping wan
- Ping firewall
- Ping serverfarm
- Ping gov
- Ping nccu
- Ping <u>www.google.com</u>
- ●Tracert看路由